# PROJET ASSURMER

### AUTEURS :

DE CARVALHO LOPES Bruno BELAHA Sidahmed LE CLAINCHE Killian DATE :

Q8/06/202<del>5</del>

2025

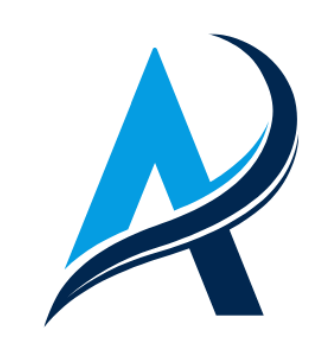

| Auteur             | Date de création | Version | Validateur | Destinataire | Diffusion | Nombre de<br>pages |
|--------------------|------------------|---------|------------|--------------|-----------|--------------------|
| Bruno<br>LOPES     | 19/02/2025       | 1.0     |            | DSI          | TEAMS     | 32                 |
| Sidahmed<br>BELAHA |                  |         |            |              |           |                    |

### I. Installation TrueNAS

Etape 1 : Sélectionner la première option pour installer

| \    / /\ \  (<br>     '       / _ \  \\       \\ \<br>          _    /   \\       \)  <br>   _    \_\  _  \ _ _ /                                                                                                    |
|----------------------------------------------------------------------------------------------------|
| 1. Boot TrueNAS Installer [Enter]       :dd dd:         2. Boot TrueNAS Installer (Serial Console)       :ddMMd dMMdd::         3. Escape to loader prompt       ::dMMMMMMd dMMMMMMd::         4. Reboot       :dMMMMMMdd: :ddMMMMMMd::         5. Kernel: default/kernel (1 of 1)       MMMMMdd: ::ddMMMMMd::         6. Boot Options       MMMMMMdd: :::::::::ddMMMMd::         6. Boot Options       MMMMMMdd: :::::::::::::ddMMMMd::         6. Boot Options       MMMMMMdd: :::::::::::::::::::::::::::: |
| Autoboot in 2 seconds. [Space] to pause                                                                                                    |

**Etape 2**: Appuyer sur 1 pour poursuivre l'installation.

| TrueNAS 13.0-U6.7 Console Setup                                                   |
|-----------------------------------------------------------------------------------|
| 1 <mark>Install/Upgrade</mark><br>2 Shell<br>3 Reboot System<br>4 Shutdown System |
| Cancel>                                                                           |
|                                                                                   |

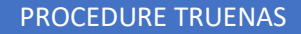

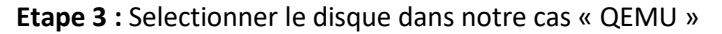

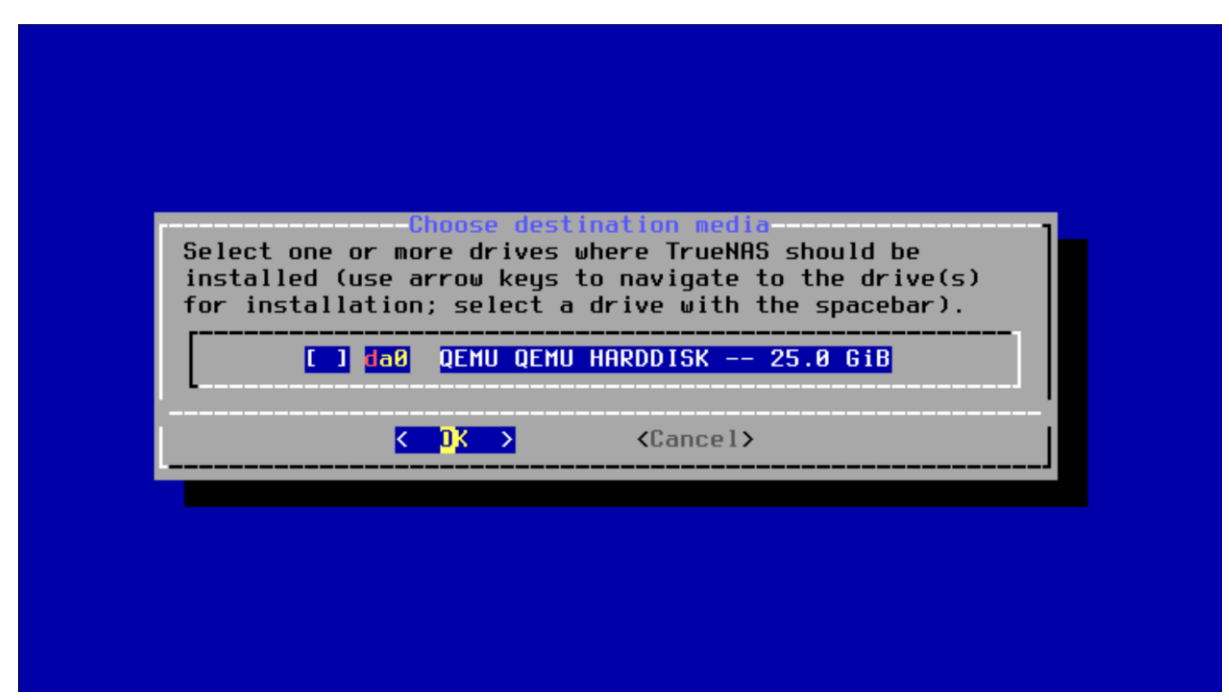

Etape 4 : Valider en cliquant sur le bouton « Yes »

| HARNING:<br>- This ⊍ill erase ALL partitions and d<br>- You can't use da0 for sharing data.                                                    | llation<br>Jata on da0. |  |  |  |  |
|----------------------------------------------------------------------------------------------------|-------------------------|--|--|--|--|
| NOTE:<br>- Installing on SATA, SAS, or NVMe flash media is recommended.<br>USB flash sticks are discouraged.<br>Proceed with the installation? |                         |  |  |  |  |
| K Yes >                                                                                                    | < No >                  |  |  |  |  |

|      | PROCEDURE TRUENAS                                                                                                    |  |  |  |  |  |  |
|------|----------------------------------------------------------------------------------------------------|--|--|--|--|--|--|
| Etap | E <b>tape 5 :</b> « Boot via BIOS » doit être sélectionner                                                                 |  |  |  |  |  |  |
|      |                                                                                                    |  |  |  |  |  |  |
|      |                                                                                                    |  |  |  |  |  |  |
|      |                                                                                                    |  |  |  |  |  |  |
|      | Trucklog Reat Mode                                                                                                    |  |  |  |  |  |  |
|      | TrueNAS can be booted in either BIOS or UEFI mode.                                                                         |  |  |  |  |  |  |
|      | BIOS mode is recommended for legacy and enterprise hardware, whereas UEFI may be required for newer consumer motherboards. |  |  |  |  |  |  |
| l    | <pre><boot uefi="" via=""> <boot bios="" via=""></boot></boot></pre>                                                       |  |  |  |  |  |  |
|      |                                                                                                    |  |  |  |  |  |  |
|      |                                                                                                    |  |  |  |  |  |  |
|      |                                                                                                    |  |  |  |  |  |  |
|      |                                                                                                    |  |  |  |  |  |  |
|      |                                                                                                    |  |  |  |  |  |  |

Etape 6 : Continuer l'installation en validant avec « Yes »

| HARNING:<br>- This will erase ALL partitions and o<br>- You can't use daß for sharing data.                  | llation<br>data on da0. |  |  |  |
|----------------------------------------------------------------------------------------------------|-------------------------|--|--|--|
| NOTE:<br>- Installing on SATA, SAS, or NVMe flash media is recommended.<br>USB flash sticks are discouraged. |                         |  |  |  |
|                                                                                                    | < No >                  |  |  |  |

### Etape 7 : Configurer le mot de passe

| Enter your root pas<br>password | ssword; cancel for no roo |
|---------------------------------|---------------------------|
| Password:<br>Confirm Password:  | ****                      |
| < OK >                          | <cancel></cancel>         |

Etape 8 : « Boot via BIOS »

| TrueNAS Boot Mode                                             |
|---------------------------------------------------------------|
| PIOS and is recorded for larger and estermics bardware        |
| whereas UEFI may be required for newer consumer motherboards. |
| <pre></pre>                                                   |
|                                                               |
|                                                               |
|                                                               |
|                                                               |
|                                                               |

| Etape 9 : Cliquer sur « OK »                                                                   |
|------------------------------------------------------------------------------------------------|
|                                                                                                |
|                                                                                                |
|                                                                                                |
| The TrueNAS installation on da0 succeeded!<br>Please reboot and remove the installation media. |
|                                                                                                |
|                                                                                                |
|                                                                                                |
|                                                                                                |

**Etape 10**: Reboot system pour pouvoir acceder a l'interface web de TrueNAS

| TrueNAS 13.0-U6.7 Console Setup                                      |  |
|----------------------------------------------------------------------|--|
| 1 Install/Upgrade<br>2 Shell<br>3 Reboot System<br>4 Shutdown System |  |
| Cancel>                                                              |  |
|                                                                      |  |

### II. Interface Web

| ← → C ▲ Non sécurisé 172.16.0.152/ui/sessions/signin                                                         | ø 🌣 🧧 亞一子 👩 : |
|----------------------------------------------------------------------------------------------------|---------------|
|                                                                                                    |               |
|                                                                                                    |               |
|                                                                                                    |               |
|                                                                                                    |               |
|                                                                                                    |               |
|                                                                                                    |               |
|                                                                                                    |               |
| For a unit approx <sup>2</sup> ■ Vallez static vote nom d'utilisatour ■ Vallez static vote nom d'utilisatour |               |
| 🖨 Mot de passe * 🗧                                                                                           |               |
|                                                                                                    |               |
| SECONNECTER                                                                                                  |               |
|                                                                                                    |               |
| TrueNAS CORE® © (1)A System5                                                                                 |               |
|                                                                                                    |               |
|                                                                                                    |               |

Etape 1 : Se connecter en root avec le mot de passe renseigner dans les étapes précédentes

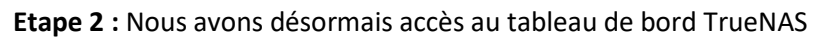

|    | 💸 TrueNAS                           | ≡ | <                         |                               | (                                     | 🕅 systems 😰 🖨 🌲 🌣 🕛                    |
|----|-------------------------------------|---|---------------------------|-------------------------------|---------------------------------------|----------------------------------------|
|    | Configuration globala               |   |                           |                               |                                       | TrueNAS CORE® © 2025 - iXsystems, Inc  |
|    | Interfaces                          |   |                           | Informations système          | Processeur                            | II.                                    |
|    | Routes statiques                    |   |                           | Aperçu                        |                                       |                                        |
|    | Stockage                            | • |                           | Plate-forme: Générique        |                                       | Fils: fils                             |
| •  | Services d'annuaire                 | • |                           | Version: TrueNAS-13.0-U6.7    | 1%<br>Avg Usage                       | Utilisation la plus élevée : % (Fil #) |
| _  | Desta es                            |   |                           | Nom d'hôte : truenas.local    |                                       | Le plus chaud : Données non fournies   |
| -  | Partage                             | · |                           | Temps de 1 minute à partir de | Statistiques par                      |                                        |
|    | Services                            |   |                           |                               | thread                                | Usage                                  |
| *  | Plugins                             |   | VÉRIFIER LES MISES À JOUR |                               |                                       |                                        |
|    | Prisons                             |   |                           |                               |                                       |                                        |
|    | Rapports                            |   | Mémoire                   | 1.                            | Interface                             | ¢ 0                                    |
| ▣  | Machines virtuelles                 |   |                           |                               |                                       | Aperçu                                 |
| 4  | Processus du système<br>d'affichage |   | 7.9 Gio                   |                               | vtnet0                                | Type de média : Ethernet               |
| >_ | Coquille                            |   | total disponible (ECC)    |                               | -1028                                 | Sous-type de média : 10Gbase-T         |
| 6  | Guide                               |   | • Gratuit : 6,1 Gio       |                               | Dans: 15,03 Ko/s<br>Dehors: 4.85 Ko/s | Adresses IP : 172.16.0.153/24          |

# Etape 3 : Cliquez sur « Réseau »

|   |                       | = | <                         |                             |                        |          |                                                               | ( <b>i)∕</b> systems <sup>-</sup> | ¢           | Î        | ۵        |      |            |
|---|-----------------------|---|---------------------------|-----------------------------|------------------------|----------|---------------------------------------------------------------|-----------------------------------|-------------|----------|----------|------|------------|
|   | Aracina               |   |                           |                             |                        |          |                                                               |                                   | TrueNAS     | CORE®    | © 2025   |      | tems, Inc. |
|   | truenas.local         |   |                           |                             |                        |          |                                                               |                                   |             |          |          |      |            |
|   |                       |   | True <b>NAS</b>           | Informatio                  | ns système             | 9        | Processeur                                                    |                                   |             |          |          | 11.  |            |
|   |                       |   | CORE                      | Aperçu                      |                        |          |                                                               |                                   |             |          |          |      |            |
| * | Comptes -             |   |                           | Plate-forme: Gén            | érique                 |          |                                                               | Fils: fils                        |             |          |          |      |            |
| □ | Système 🗸             |   |                           | Version: TrueNAS            | S-13.0-U6.7            |          | <b>0%</b><br>Avg Usage                                        | Utilisatio                        | n la plus ( | élevée : | % (Fil # | ŧ)   |            |
|   | Tâches 🗸 🗸            |   |                           | Nom d'hôte : true           | nas.local              |          |                                                               | Le plus c                         | haud : Do   | onnées n | ion four | nies |            |
| × |                       |   |                           | Temps de<br>disponibilité : | 2 minutes à p<br>02:23 | artir de | Statistiques par                                              |                                   | • ı         | Isage    |          |      |            |
|   | Résumé du réseau      |   |                           |                             |                        |          | thread                                                        |                                   |             |          |          |      |            |
|   | Configuration globale |   | VÉRIFIER LES MISES À JOUR |                             |                        |          |                                                               |                                   |             |          |          |      |            |
|   | Interfaces            |   |                           |                             |                        |          |                                                               |                                   |             |          |          |      |            |
|   | Routes statiques      |   | Mémoire                   |                             |                        | 11.      | Interface                                                     |                                   |             |          | \$       | 11.  |            |
|   | Stockage 🗸            |   |                           |                             |                        |          |                                                               | Aperçu                            |             |          |          |      |            |
| • | Services d'annuaire 🗸 |   | 7.9 Gio                   |                             |                        |          | vtnet0                                                        | Type de média                     | : Etherne   | t        |          |      |            |
|   | Portogo -             |   | total disponible (ECC)    |                             |                        |          | -10205                                                        | Sous-type de n                    | nédia : 10  | Gbase-1  |          |      |            |
| 記 | Services              |   | Free: 6.3 GiB             |                             |                        |          | ETAT DU LIEN EN HAUT<br>Dans: 15,63 Ko/s<br>Dehors: 5,14 Ko/s | Adresses IP :                     | 172.16.0.   | 153/24   |          |      |            |

Etape 4 : Cliquez sur « Configuration globale »

|    |                       |              | 1                        |                            |                     |        |       |        |   |          |     |
|----|-----------------------|--------------|--------------------------|----------------------------|---------------------|--------|-------|--------|---|----------|-----|
|    | Strue NAS             | ≡ <          |                          |                            | ( <b>)</b> ∕systems | ۲      | Ê     | Ļ      | ۵ | ሳ        |     |
|    | Annatan               | Réseau / Con |                          |                            | т                   | rueNAS | CORE® | © 2025 |   | tems, li | ic. |
|    | truenas.local         |              | Nom d'hôte et domaine    | Annonce de service         |                     |        |       |        |   |          |     |
|    | Tableau de bord       |              | Nom dhòte<br>truenas     | NetBIOS-NS                 |                     |        |       |        |   |          |     |
| *  | Comptes -             |              |                          | ✓ mDNS                     |                     |        |       |        |   |          |     |
| □  | Système 👻             |              | local                    | ✓ Découverte WS            |                     |        |       |        |   |          |     |
| Ē  | Tâches 🗸 🗸            |              | Domaines supplémentaires |                            |                     |        |       |        |   |          |     |
| ×  |                       | /            |                          |                            |                     |        |       |        |   |          |     |
|    | Résumé du réseau      |              | Serveurs DNS             | Passerelle par défaut      |                     |        |       |        |   |          |     |
|    |                       |              | Serveur de noms 1        | Passerelle par défaut IPv4 |                     |        |       |        |   |          |     |
|    | Interfaces            |              | Serveur de noms 2        | Passerelle par défaut IPv6 |                     |        |       |        |   |          |     |
|    | Routes statiques      |              |                          |                            |                     |        |       |        |   |          |     |
|    | Stockage 🗸            |              | Serveur de noms 3        |                            |                     |        |       |        |   |          |     |
| €  | Services d'annuaire 🗸 |              | Autres paramètres        |                            |                     |        |       |        |   |          |     |
|    | Partage 🗸             |              | Proxy HTTP               |                            |                     |        |       |        |   |          |     |
| 코브 | Sopulado              |              |                          |                            |                     |        |       |        |   |          |     |

### Etape 5 : Entrez le Serveur DNS

|                |                     | 1            |                                 |                            |                                |          |       |        |   |           |
|----------------|---------------------|--------------|---------------------------------|----------------------------|--------------------------------|----------|-------|--------|---|-----------|
|                |                     | ≡ <          |                                 |                            | <b>₫≫</b> systems <sup>-</sup> | ¢        | Ê     | ۰      | ٠ | ባ         |
|                | Aracina             | Réseau / Cor |                                 |                            | т                              | rueNAS ( | CORE® | © 2025 |   | ems, Inc. |
|                | truenas.local       |              | Nom d'hôte et domaine           | Annonce de service         |                                |          |       |        |   |           |
|                | Tableau de bord     |              | Nom dhùte<br>truenas            | NetBIOS-NS                 |                                |          |       |        |   |           |
| *              | Comptes             |              |                                 | ✓ mDNS                     |                                |          |       |        |   |           |
|                | Système             |              | omaine<br>ssurmer.eu            | ✓ Découverte WS            |                                |          |       |        |   |           |
| ÷              | Tâches              |              |                                 |                            |                                |          |       |        |   |           |
| _              |                     |              | Dor valnes supplémentaires      |                            |                                |          |       |        |   |           |
|                | Résumé du réseau    |              | Servings DNS                    | Passerelle par défaut      |                                |          |       |        |   |           |
|                | Resulte du leseau   |              | Serveur de noms 1<br>172 16 0 1 | Passaralla par dáfaut IDvA |                                |          |       |        |   |           |
|                |                     |              |                                 |                            |                                |          |       |        |   |           |
|                | Interfaces          |              | Serveur de noms 2               | Passerelle par défaut IPv6 |                                |          |       |        |   |           |
|                | Routes statiques    |              |                                 |                            |                                |          |       |        |   |           |
|                | Stockage            |              | Serveur de noms 3               |                            |                                |          |       |        |   |           |
| •              | Services d'annuaire |              | Autres paramètres               |                            |                                |          |       |        |   |           |
|                | Partage             |              | Proxy HTTP                      |                            |                                |          |       |        |   |           |
| <sub>구</sub> 는 | Services            |              |                                 |                            |                                |          |       |        |   |           |

### Etape 6 : Entrez la passerelle par défaut IPv4

|    |                       |     | <u> </u>                        |                                            |              |         |       |        |   |           |
|----|-----------------------|-----|---------------------------------|--------------------------------------------|--------------|---------|-------|--------|---|-----------|
|    | 🛟 TrueNAS             | ≡ < |                                 |                                            | (i)∕∕systems | ¢       | Ê     | Ļ      | ۵ | ሳ         |
|    | A se sia s            |     | nfiguration globale             |                                            |              | TrueNAS | CORE® | © 2025 |   | ems, Inc. |
|    | truenas.local         |     | Nom d'hôte et domaine           | Annonce de service                         |              |         |       |        |   |           |
|    | Tableau de bord       |     | Nom dhôte                       | NetBIOS-NS                                 |              |         |       |        |   |           |
| *  | Comptes -             |     |                                 | ✓ mDNS                                     |              |         |       |        |   |           |
| □  | Système 👻             |     | Domaine<br>assurmer.eu          | ✓ Découverte WS                            |              |         |       |        |   |           |
| Ē  | Tâches 🗸              |     | Domaines supplémentaires        |                                            |              |         |       |        |   |           |
| x  | Réseau 🔺              |     |                                 |                                            |              |         |       |        |   |           |
|    | Résumé du réseau      |     | Serveurs DNS                    | Passerelle par défaut                      |              |         |       |        |   |           |
|    |                       |     | Serveur de noms 1<br>172.16.0.1 | Passerelle par defaut IPv4<br>172.16.0.254 |              |         |       |        |   |           |
|    |                       |     |                                 |                                            |              |         |       |        |   |           |
|    | Interfaces            |     | Serveur de noms 2               | Passerelle par défaut IPv6                 |              |         |       |        |   |           |
|    | Routes statiques      |     |                                 |                                            |              |         |       |        |   |           |
|    | Stockage 🗸            |     | Serveur de noms 3               |                                            |              |         |       |        |   |           |
| ₿  | Services d'annuaire 👻 |     | Autres paramètres               |                                            |              |         |       |        |   |           |
|    | Partage -             |     | Proxy HTTP                      |                                            |              |         |       |        |   |           |
| -+ |                       |     |                                 |                                            |              |         |       |        |   |           |

### Etape 7 : Cliquez sur « Réseau »

|         |                          |   | 1           |          |              |      |                          |             |          |            |           |        |
|---------|--------------------------|---|-------------|----------|--------------|------|--------------------------|-------------|----------|------------|-----------|--------|
|         | TrueNAS                  |   | = <         |          |              |      | <b>₫X</b> system         | ns 🕅 🕲      | Ê        | <u>ب</u>   | <b>\$</b> | Ŀ      |
|         | Êracine<br>truenas.local |   |             |          |              |      |                          | TrueNAS     | CORE® ©  | 9 2025 - i |           | s, Inc |
| ::      | Tableau de bord          | Λ | Interfaces  |          |              |      | Q Interfaces de filtrage | COLONN      | es 🔻     | AJO        | UTER      |        |
| *       | Comptes                  | - | Nom         | Taper    | État du lien | DHCP | Configuration automat    | iqı Adresse | es IP    |            |           |        |
| □       | Système                  | • | vtnet0      | PHYSIQUE | EN HAUT      | Oui  | Non                      | 172.16.     | 0.153/24 |            |           |        |
| Ē       | Tâches                   | • | 1 - 1 sur 1 |          |              |      |                          |             |          |            |           |        |
| *       |                          | • |             |          |              |      |                          |             |          |            |           |        |
|         | Résumé du réseau         |   |             |          |              |      |                          |             |          |            |           |        |
|         | Configuration globale    |   |             |          |              |      |                          |             |          |            |           |        |
|         |                          |   |             |          |              |      |                          |             |          |            |           |        |
|         | Routes statiques         |   |             |          |              |      |                          |             |          |            |           |        |
|         | Stockage                 |   |             |          |              |      |                          |             |          |            |           |        |
| €       | Services d'annuaire      |   |             |          |              |      |                          |             |          |            |           |        |
|         | Partage                  |   |             |          |              |      |                          |             |          |            |           |        |
| 170.101 | APRALIA - North Colored  |   |             |          |              |      |                          |             |          |            |           |        |

Etape 8 : Cliquez sur « Interface »

|        | TrueNAS                     |            | ≡ < /       |          |              |      | (i≯ systems              | ۵               | <b></b>    | <b>¢:</b> ( | Ċ       |
|--------|-----------------------------|------------|-------------|----------|--------------|------|--------------------------|-----------------|------------|-------------|---------|
|        | ۰ م                         |            |             |          |              |      |                          | TrueNAS CORE® @ | D 2025 - D |             | is, Inc |
|        | truenas.local               |            |             |          |              |      |                          |                 |            |             |         |
| ::     | Tableau de bord             |            | interfaces  |          |              |      | Q Interfaces de filtrage | COLONNES 🔻      | AJOL       | JTER        |         |
| *      | Comptes                     | -          | Nom         | Taper    | État du lien | DHCP | Configuration automatiqu | Adresses IP     |            |             |         |
|        | Système                     | <u>·</u> / | vtnet0      | PHYSIQUE | EN HAUT      | Oui  | Non                      | 172.16.0.153/24 | 1          |             |         |
| Ē      | Tâches                      | -          |             |          |              |      |                          |                 |            |             |         |
| ×      |                             | •          | I - I Sur I |          |              |      |                          |                 |            |             |         |
|        | Résumé du rés cau           |            |             |          |              |      |                          |                 |            |             |         |
|        | Configuration globale       |            |             |          |              |      |                          |                 |            |             |         |
|        |                             |            |             |          |              |      |                          |                 |            |             |         |
|        | Routes statiques            |            |             |          |              |      |                          |                 |            |             |         |
|        | Stockage                    |            |             |          |              |      |                          |                 |            |             |         |
| •      | Services d'annuaire         |            |             |          |              |      |                          |                 |            |             |         |
|        | Partage                     |            |             |          |              |      |                          |                 |            |             |         |
| 172.16 | 0.153/ui/network/interfaces |            |             |          |              |      |                          |                 |            |             |         |

### Etape 9 : Cliquez sur « Modifier »

|   |                       | ≡ <                                                              |                            |              |      | <b>₫≯</b> systems        | 5 🕸 🖹           | <u>۽</u> ۽                | <b>پ</b> ر | )   |
|---|-----------------------|------------------------------------------------------------------|----------------------------|--------------|------|--------------------------|-----------------|---------------------------|------------|-----|
|   | A                     |                                                                  |                            |              |      |                          | TrueNAS CORE® @ | 9 2025 - <mark>i</mark> X |            | Inc |
|   | truenas.local         |                                                                  |                            |              |      |                          |                 |                           |            |     |
|   | Tableau de bord       | Interfa :es                                                      |                            |              | Q I  | nterfaces de filtrage    |                 | AJOU                      | TER        |     |
| * | Comptes               | Nom                                                              | Taper                      | État du lien | DHCP | Configuration automatiqu | Adresses IP     |                           |            |     |
|   | Système               | vtnet0                                                           | PHYSIQUE                   | EN HAUT      | Oui  | Non                      | 172.16.0.153/24 |                           |            |     |
| Ē | Tâches                | Descrip ion: N / A                                               |                            |              |      |                          |                 |                           |            |     |
| ۶ |                       | Type de média actif : I<br>Sous-t <mark>y</mark> pe de média act | Ethernet<br>if : 10Gbase-T |              |      |                          |                 |                           |            |     |
|   | Résumé du réseau      | Balise /LAN : N / A<br>Interfa :e parente VLAN                   | : N/A                      |              |      |                          |                 |                           |            |     |
|   | Configuration globale | Memb es du pont : N/<br>Ports .AGG : N/A                         |                            |              |      |                          |                 |                           |            |     |
|   |                       | Protocole LAGG : N / A<br>Adresse MAC : bc:24:1                  | 1:d4:98:e3                 |              |      |                          |                 |                           |            |     |
|   | Routes statiques      | Unité de gestion de la m                                         | obilité: N / A             |              |      |                          |                 |                           |            |     |
|   | Stockage              | / MODIFIER                                                       | RÉINITIALISER LA CONFIG    | GURATION     |      |                          |                 |                           |            |     |
| • | Services d'annuaire   | 1 - 1 sur 1                                                      |                            |              |      |                          |                 |                           |            |     |
|   | Partage               |                                                                  |                            |              |      |                          |                 |                           |            |     |
| 콾 | Services              |                                                                  |                            |              |      |                          |                 |                           |            |     |

### Etape 10 : Décochez la case « DHCP »

|   | TrueNAS                  | ≡ <               | (X) systems                                               | ¢        | Ê      | ۵      | ۵ | Ċ         |
|---|--------------------------|-------------------|-----------------------------------------------------------|----------|--------|--------|---|-----------|
|   | Êracine<br>truenas.local | Réseau / Interfac |                                                           | TrueNAS  | CORE®  | 0 2025 |   | ems, Inc. |
|   | Tableau de bord          |                   |                                                           |          |        |        |   |           |
| * | Comptes                  | De                | arption                                                   |          |        |        |   |           |
| □ | Système                  |                   | DHOP                                                      |          |        |        |   |           |
| Ē | Tâches                   | C                 | Configurer automatiquement IPv6                           |          |        |        |   |           |
| × |                          |                   |                                                           |          |        |        |   |           |
|   | Résumé du réseau         |                   | tres parametres<br>Désactiver le déchargement du matériel |          |        |        |   |           |
|   | Configuration globale    | M                 | U                                                         |          |        |        |   |           |
|   |                          |                   |                                                           |          |        |        |   |           |
|   | Routes statiques         | Or                |                                                           |          |        |        |   |           |
|   | Stockage                 |                   |                                                           |          |        |        |   |           |
| € | Services d'annuaire      | Ad                | resses IP                                                 |          |        |        |   |           |
|   | Partage                  |                   | Adresse IP / 24 👻                                         | <u> </u> | IOUTER |        |   |           |
| 콾 | Services                 |                   |                                                           |          |        |        |   |           |

Etape 11 : Entrez l'adresse IP du NAS

|    |                       |   | 1   |                                 |                     |           |           |        |                        |
|----|-----------------------|---|-----|---------------------------------|---------------------|-----------|-----------|--------|------------------------|
|    | TrueNAS               | : | ≡ < |                                 | ( <b>)</b> ∕systems | ¢         | Ê         | Ļ      | \$                     |
|    |                       |   |     |                                 |                     | TrueNAS ( | CORE® © : | 2025 - | <mark>ms, Inc</mark> . |
|    | truenas.local         |   |     | Description                     |                     |           |           |        |                        |
|    | Tableau de bord       |   |     | О рнср                          |                     |           |           |        |                        |
| *  | Comptes               |   |     | Configurer automatiquement IPv6 |                     |           |           |        |                        |
|    | Système               |   |     |                                 |                     |           |           |        |                        |
| Ē  | Tâches                |   |     | Autres parametres               |                     |           |           |        |                        |
| ×  |                       |   |     | мти                             |                     |           |           |        |                        |
|    | Résumé du réseau      |   |     |                                 |                     |           |           |        |                        |
|    | Configuration globale |   |     | Options                         |                     |           |           |        |                        |
|    |                       |   |     |                                 |                     |           |           |        |                        |
|    | Routes statiques      |   |     | Adresses IP                     |                     |           |           |        |                        |
|    | Stockage              |   |     | Advesse #P<br>172,16,0.15       | ■_/24 <del>▼</del>  | AJ        | OUTER     |        |                        |
| €  | Services d'annuaire   |   |     |                                 |                     |           |           |        |                        |
|    | Partage               |   |     | APPLIQUER ANNULER               |                     |           |           |        |                        |
| 규노 | Services              |   |     |                                 |                     |           |           |        |                        |

Etape 12 : Cliquez sur « Appliquer »

|                |                       | ≡ < |                                 | <b>₫≫</b> systems | ¢        | Ê      | Ļ      | \$<br>Ģ | )      |
|----------------|-----------------------|-----|---------------------------------|-------------------|----------|--------|--------|---------|--------|
|                | <b>A</b>              |     |                                 |                   | TrueNAS  | CORE®  | © 2025 |         | , Inc. |
|                | truenas.local         |     | Description                     |                   |          |        |        |         |        |
| ::             | Tableau de bord       |     | □ DHCP                          |                   |          |        |        |         |        |
| *              | Comptes               |     | Configurer automatiquement IPv6 |                   |          |        |        |         |        |
| □              | Système               |     |                                 |                   |          |        |        |         |        |
| Ē              | Tâches                |     | Utres paramètres                |                   |          |        |        |         |        |
| *              |                       |     | เสบ                             |                   |          |        |        |         |        |
|                | Résumé du réseau      |     |                                 |                   |          |        |        |         |        |
|                | Configuration globale |     | ( ptions                        |                   |          |        |        |         |        |
|                |                       |     |                                 |                   |          |        |        |         |        |
|                | Routes statiques      |     | / dresses IP                    |                   |          |        |        |         |        |
|                | Stockage              |     | Advess IP<br>172,16.0.15        | _ / 24 🗸          | <u>_</u> | IOUTER |        |         |        |
| •              | Services d'annuaire   |     |                                 |                   |          |        |        |         |        |
|                | Partage               |     | APPLIQUER ANNULER               |                   |          |        |        |         |        |
| <sub>국</sub> 는 | Services              |     |                                 |                   |          |        |        |         |        |

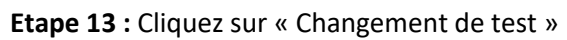

|               |                       |   | ≡ <                         |                                  |                               |                          | ₫ <b>X</b> systems <sup>−</sup>   | \$ ×          | Ê        |          | \$    |           |
|---------------|-----------------------|---|-----------------------------|----------------------------------|-------------------------------|--------------------------|-----------------------------------|---------------|----------|----------|-------|-----------|
|               |                       |   | Réseau / Interfaces         |                                  |                               |                          |                                   | TrueNAS       | CORE®    | © 2025 · |       | ems, Inc. |
|               | Tableau de bord       |   | Il existe des modifications | d'interface réseau non appliq    | uées qui doivent être testées | avant d'être enregistrée | s définitivement. Tester les modi | fications mai | ntenant  |          |       |           |
| *             | Comptes               | • | Tester les modifications d  | e l'interface réseau pour 60<br> | secondes.                     |                          |                                   |               |          |          |       |           |
| □             | Système               | • | CHANGEMENTS DE TE           | ST ANNULER LES MODIF             | FICATIONS                     |                          |                                   |               |          |          |       |           |
| Ē             | Tâches                | • | Interference                |                                  |                               |                          |                                   | _             |          |          |       |           |
| ۲             |                       | • | Interfaces                  |                                  |                               | q                        | Interfaces de filtrage            | COLONI        | NES 🔻    | AJ       | DUTER |           |
|               | Résumé du réseau      |   | Nom                         | Taper                            | État du lien                  | DHCP                     | Configuration automati            | qı Adress     | es IP    |          |       |           |
|               | Configuration globale |   | vtnet0                      | PHYSIQUE                         | EN HAUT                       | Non                      | Non                               | 172.16        | .0.15/24 |          |       |           |
|               |                       |   | 1 - 1 sur 1                 |                                  |                               |                          |                                   |               |          |          |       |           |
|               | Routes statiques      |   |                             |                                  |                               |                          |                                   |               |          |          |       |           |
|               | Stockage              |   |                             |                                  |                               |                          |                                   |               |          |          |       |           |
| ᢒ             | Services d'annuaire   |   |                             |                                  |                               |                          |                                   |               |          |          |       |           |
|               | Partage               |   |                             |                                  |                               |                          |                                   |               |          |          |       |           |
| <sub>국부</sub> | Services              |   |                             |                                  |                               |                          |                                   |               |          |          |       |           |

### Etape 14 : Cliquez sur « Stockage »

|   | < TrueNAS             | ≡ <             |                                                                                                    |                                        |                                               | 🕅 systems 🛞 🖹 🌲                     | <b>\$</b> U |
|---|-----------------------|-----------------|----------------------------------------------------------------------------------------------------|----------------------------------------|-----------------------------------------------|-------------------------------------|-------------|
|   |                       | Tableau de bord |                                                                                                    |                                        |                                               | TrueNAS CORE® © 2025 -              |             |
| * | Comptes 🗸             |                 |                                                                                                    |                                        |                                               |                                     | _           |
| □ | Système 👻             |                 | ue <b>NAS</b>                                                                                                    |                                        | СР <b>U</b><br>QEMU                           |                                     | 1.          |
| Ħ | Tâches                |                 |                                                                                                    | Plateforme: Generic                    |                                               | Threads: 4 threads                  |             |
| * | Réseau 🗸 🔫            |                 |                                                                                                    | Version: TrueNAS-13.0-U6.7             | <b>0%</b><br>Avg Usage                        | Utilisation max: 0% (4 threads at 0 | %)          |
|   | Stockage 🔺            |                 | $\mathbf{\mathbf{\mathbf{\mathbf{\mathbf{\mathbf{\mathbf{\mathbf{\mathbf{\mathbf{\mathbf{\mathbf{\mathbf{\mathbf{\mathbf{\mathbf{\mathbf{\mathbf{$ | Nom d'hôte: truenas.assurmer.eu        |                                               | Hottest: Données non fournies       |             |
|   | Volumes               |                 |                                                                                                    | Fonctionnement: 18 minutes as of 02:39 | Stats Par Thread                              | Utilisation                         |             |
|   | Instantanés           |                 |                                                                                                    |                                        |                                               |                                     |             |
|   | VMware-Snapshots      | VÉRIFIER        | LES MISES À JOUR                                                                                                    |                                        |                                               |                                     |             |
|   | Disques               |                 |                                                                                                    |                                        |                                               |                                     |             |
|   | Importer un disque    | Mémo            | oire                                                                                                    |                                        | Interface                                     | \$                                  | 11.         |
| ᢒ | Services d'annuaire 👻 |                 |                                                                                                    |                                        | 200                                           | Aperçu                              |             |
|   | Partages 👻            |                 | 7.9 <sub>GiB</sub>                                                                                                    |                                        | vtnet0                                        | Type de média: Ethernet             |             |
|   | Services              | tota            | al disponible (ECC)                                                                                                    |                                        | LINK STATE UP                                 | Sous-type de média: 10Gbase-T       |             |
|   | Plugins               |                 | Free: 6.3 GiB                                                                                                    |                                        | Descendant: 0.49 KiB/s<br>Montant: 0.06 KiB/s | Adresses IP: 172.16.0.15/24         |             |

### Etape 15 : Cliquez sur « Volumes »

|   | < True NAS            | $\equiv \langle \rangle$ | (i)≫systems <sup>-</sup> | ¢         | Ê      | <b>.</b> : | <b>¢</b> ( | Ŀ |
|---|-----------------------|--------------------------|--------------------------|-----------|--------|------------|------------|---|
|   | Tableau de bord       | Stockage Volumes         |                          | TrueNAS ( | ORE® © | ) 2025 - i |            |   |
| * | Comptes 🗸             |                          |                          |           |        |            |            |   |
| □ | Système 👻             | Volumes                  |                          |           |        | AJO        | JTER       |   |
| Ē | Tâches 🗸              |                          |                          |           |        |            |            |   |
| ¥ | Réseau 🗸              | Aucun volume             |                          |           |        |            |            |   |
|   |                       |                          |                          |           |        |            |            |   |
|   |                       |                          |                          |           |        |            |            |   |
|   | Instantanés           |                          |                          |           |        |            |            |   |
|   | VMware-Snapshots      |                          |                          |           |        |            |            |   |
|   | Disques               |                          |                          |           |        |            |            |   |
|   | Importer un disque    |                          |                          |           |        |            |            |   |
| • | Services d'annuaire 🔻 |                          |                          |           |        |            |            |   |
|   | Partages 🗸            |                          |                          |           |        |            |            |   |
|   | Services              |                          |                          |           |        |            |            |   |
| - |                       |                          |                          |           |        |            |            |   |

### Etape 16 : Cliquez sur « Ajouter »

|   |                     |   | ≡ <          |  |  |  |  | ₫¥system | 5 🔇    | Ê      | Ļ        | ۵      | Ċ |
|---|---------------------|---|--------------|--|--|--|--|----------|--------|--------|----------|--------|---|
|   | Tableau de bord     |   |              |  |  |  |  |          | TrueNA | S CORE | 8 © 2025 |        |   |
| * | Comptes             | • |              |  |  |  |  |          |        |        |          |        |   |
| 묘 | Système             | • | Volumes      |  |  |  |  |          |        |        |          | JOUTER |   |
| Ħ | Tâches              | • |              |  |  |  |  |          |        |        |          |        |   |
| * | Réseau              | • | Aucun volume |  |  |  |  |          |        |        |          |        |   |
|   |                     | • |              |  |  |  |  |          |        |        |          |        |   |
|   |                     |   |              |  |  |  |  |          |        |        |          |        |   |
|   | Instantanés         |   |              |  |  |  |  |          |        |        |          |        |   |
|   | VMware-Snapshots    |   |              |  |  |  |  |          |        |        |          |        |   |
|   | Disques             |   |              |  |  |  |  |          |        |        |          |        |   |
|   | Importer un disque  |   |              |  |  |  |  |          |        |        |          |        |   |
| • | Services d'annuaire | ÷ |              |  |  |  |  |          |        |        |          |        |   |
|   | Partages            |   |              |  |  |  |  |          |        |        |          |        |   |
|   | Services            |   |              |  |  |  |  |          |        |        |          |        |   |
|   | Pluging             |   |              |  |  |  |  |          |        |        |          |        |   |

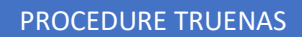

|   |                     |     | = | <                  |                |        |          |                     | <b>(≯</b> syster | ns 🧯   | Ê       | Ļ      | ٠ | Ċ         |
|---|---------------------|-----|---|--------------------|----------------|--------|----------|---------------------|------------------|--------|---------|--------|---|-----------|
|   | Tableau de bord     |     |   |                    | Import Pool    |        |          |                     |                  | TrueNA | S CORE® | © 2025 |   | ems, Inc. |
| * | Comptes             | •   |   |                    |                |        |          |                     |                  |        |         |        |   |           |
|   | Système             | •   |   |                    | to un unluma   |        |          |                     |                  |        | Confe   |        |   |           |
| Ē | Tâches              | •   |   | Creer ou impor     |                | Dechin | <b>3</b> | selectionner le voi |                  |        | Contin  |        |   |           |
| × | Réseau              | •   |   | Créez un volume :  | u volume (?)   |        |          |                     |                  |        |         |        |   |           |
|   |                     | •   |   | O Importer un volu | um existant @  |        |          |                     |                  |        |         |        |   |           |
|   |                     |     |   |                    |                |        |          |                     |                  |        |         |        |   |           |
|   | Instantanés         |     |   | ANNULER            | RÉER UN VOLUME |        |          |                     |                  |        |         |        |   |           |
|   | VMware-Snapshots    |     |   |                    |                |        |          |                     |                  |        |         |        |   |           |
|   | Disques             |     |   |                    |                |        |          |                     |                  |        |         |        |   |           |
|   | Importer un disque  |     |   |                    |                |        |          |                     |                  |        |         |        |   |           |
| ᢒ | Services d'annuaire | - I |   |                    |                |        |          |                     |                  |        |         |        |   |           |
|   | Partages            |     |   |                    |                |        |          |                     |                  |        |         |        |   |           |
|   | Services            |     |   |                    |                |        |          |                     |                  |        |         |        |   |           |
|   | Plugins             |     |   |                    |                |        |          |                     |                  |        |         |        |   |           |

Etape 17 : Cliquez sur « Créer un volume »

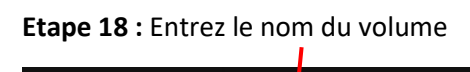

|   | TrueNAS             |   | ≡ <                                                                                                    | (i) systems⁻  | ¢      | Ê       | Ļ      | Ċ |
|---|---------------------|---|----------------------------------------------------------------------------------------------------|---------------|--------|---------|--------|---|
|   | Tableau de bord     |   |                                                                                                    | т             | rueNAS | CORE®   | © 2025 |   |
| * | Comptes             | • |                                                                                                    |               |        |         |        |   |
| □ | Système             | • |                                                                                                    |               |        |         |        |   |
| ē | Tâches              | • | Nom * 💿 🗖 Chiffrement 🎯                                                                                                    |               |        |         |        |   |
| * | Réseau              | • |                                                                                                    |               |        |         |        |   |
|   |                     | • | REINITIALISER LA MISE EN PAGE SUGGERER UNE MISE EN PAGE O AJOUTER VOEV                                                          |               |        |         |        |   |
|   |                     |   | Disques disponibles                                                                                                    | Données VDevs |        |         |        |   |
|   | Instantanés         |   | Disque Type Capacity Disque                                                                                                    | Туре          |        | Capacit | ,      |   |
|   | VMware-Snapshots    |   |                                                                                                    |               |        |         |        |   |
|   | Disques             |   | Warning: There are 2 disks available that have non-unique serial 0 selected / 0 total                                           |               |        |         |        |   |
|   | Importer un disque  |   | numbers. Non-unique serial numbers can be caused by a cabling issue<br>and adding such disks to a pool can result in lost data. |               |        |         | Ţ      |   |
| • | Services d'annuaire | • | Show disks with non-unique serial numbers Capacité brute estimée: 0 B                                                           | 0             |        |         |        |   |
|   | Partages            |   | 0 selected / 0 total                                                                                                    |               |        |         |        |   |
|   | Services            |   | Filtrer les disques par nom Filtrer les disques par capacité                                                                    |               |        |         |        |   |
| * | Plugins             |   | Capacité totale estimée de données brutes:                                                                                      |               |        |         |        |   |

Etape 19 : Sélectionnez vos disques

|   | TrueNAS             | ≡   | <                        |                                     |                                 |                            |                          |               |              |                 | ()<br>Sys  | stems | ¢    | Ê        | Ļ      | \$<br>ብ |
|---|---------------------|-----|--------------------------|-------------------------------------|---------------------------------|----------------------------|--------------------------|---------------|--------------|-----------------|------------|-------|------|----------|--------|---------|
| - | Tableau de bord     |     | e / Volu                 |                                     |                                 |                            |                          |               |              |                 |            | Tru   | eNAS | CORE®    | © 2025 |         |
| * | Comptes             |     |                          |                                     |                                 |                            |                          |               |              |                 |            |       |      |          |        |         |
| 묘 | Système             |     |                          | D                                   | isques dispo                    | onibles                    |                          |               |              |                 | Données VD | Devs  |      |          |        |         |
| Ē | Tâches              |     | <b>v</b>                 | Disque                              | 1                               | Туре                       | Capacity                 |               |              | Disque          |            | Туре  |      | Capacity | y      |         |
| ¥ | Réseau              |     |                          | da1                                 |                                 | UNKNO                      | 30 GiB                   | $\rightarrow$ |              |                 |            |       |      |          |        |         |
|   |                     |     |                          | da2                                 |                                 | UNKNO                      | 30 GiB                   |               | 0 selected   | d / 0 total     |            |       |      |          |        |         |
|   |                     |     | Warning: T               | here are 2 disks                    | available the                   | at have nor                | nunique corial           |               | Stripe       |                 |            |       |      |          |        |         |
|   | Instantanés         |     | numbers. N<br>and adding | Non-unique seria<br>such disks to a | al numbers ca<br>a pool can res | an be caus<br>sult in lost | ed by a cabling<br>data. |               | Capacité bru | te estimée: 0 E | 30         |       |      |          |        |         |
|   | VMware-Snapshots    |     | Show d                   | lisks with non-u                    | nique serial n                  | numbers                    |                          |               |              |                 |            |       |      |          |        |         |
|   | Disques             |     | z selected               | 7 2 10181                           |                                 |                            |                          |               |              |                 |            |       |      |          |        |         |
|   | Importer un disque  | Fil | ltrer les disq           | ues par nom                         | Filtrer                         | les disque                 | s par capacité           |               |              |                 |            |       |      |          |        |         |
| • | Services d'annuaire | Ca  | apacité total            | le estimée de do                    | onnées brutes                   | s:                         |                          |               |              |                 |            |       |      |          |        |         |
|   | Partages            |     | CRÉER                    | ANNULER                             |                                 |                            |                          |               |              |                 |            |       |      |          |        |         |
|   | Services            |     |                          |                                     |                                 |                            |                          |               |              |                 |            |       |      |          |        |         |
| * | Plugins             |     |                          |                                     |                                 |                            |                          |               |              |                 |            |       |      |          |        |         |

### Etape 20 : Validez vos disques

1

|   |                     | ≡ <    |                        |                               |                           |                                 |                         |               |              |               | <b>₫≯</b> sy | stems | ٢    | Ê        | ۵      | \$ |
|---|---------------------|--------|------------------------|-------------------------------|---------------------------|---------------------------------|-------------------------|---------------|--------------|---------------|--------------|-------|------|----------|--------|----|
| - | Tableau de bord     |        |                        |                               | er un volur               |                                 |                         |               |              |               |              | True  | eNAS | CORE®    | © 2025 |    |
| * | Comptes             |        |                        |                               |                           |                                 |                         |               |              |               |              |       |      |          |        |    |
| □ | Système             |        |                        |                               | Disques di                | sponibles                       |                         |               |              |               | Données V    | Devs  |      |          |        |    |
| Ē | Tâches              |        | ~                      | Disque                        |                           | Туре                            | Capacity                |               |              | Disque        |              | Туре  |      | Capacity | y      |    |
| ¥ | Réseau              |        |                        | da1                           |                           | UNKNO                           | 30 GiB                  | $\rightarrow$ |              |               |              |       |      |          |        |    |
|   |                     |        |                        | da2                           |                           | UNKNO                           | 30 GiB                  |               | 0 selected   | d / 0 total   |              |       |      |          |        |    |
|   |                     | w      | arning: Th             | iere are 2 dis                | ks available              | that have nor                   | n-unique serial         |               | Stripe       |               |              |       |      |          |        |    |
|   | Instantanés         | nu     | umbers. N<br>nd adding | on-unique se<br>such disks to | rial number<br>a pool can | s can be caus<br>result in lost | ed by a cablin<br>data. |               | Capacité bru | te estimée: 0 | в Ø          |       |      |          |        |    |
|   | VMware-Snapshots    | 2      | Show di                | sks with non-                 | unique seri               | al numbers                      |                         |               |              |               |              |       |      |          |        |    |
|   | Disques             |        | selected /             | 2 total                       |                           |                                 |                         |               |              |               |              |       |      |          |        |    |
|   | Importer un disque  | Filtre | r les disqu            | ues par nom                   | Filt                      | rer les disque                  | s par capacité          |               |              |               |              |       |      |          |        |    |
| • | Services d'annuaire | Сара   | icité totale           | e estimée de                  | données br                | utes:                           |                         |               |              |               |              |       |      |          |        |    |
|   | Partages            |        | RÉER                   | ANNULER                       |                           |                                 |                         |               |              |               |              |       |      |          |        |    |
|   | Services            |        |                        |                               |                           |                                 |                         |               |              |               |              |       |      |          |        |    |
| * | Plugins             |        |                        |                               |                           |                                 |                         |               |              |               |              |       |      |          |        |    |

### Etape 21 : Sélectionnez « Miroir »

|   | True NAS            | ≡ <                         |                          |                  |   |                  | 0X                  | systems ( | \$ 🖻 -     | <b>.</b> .      |  |
|---|---------------------|-----------------------------|--------------------------|------------------|---|------------------|---------------------|-----------|------------|-----------------|--|
|   | Tableau de bord     |                             | éer un volume            |                  |   |                  |                     | TrueN     | AS CORE® © | 2025 - iXsyster |  |
| * | Comptes             |                             |                          |                  |   |                  |                     |           |            |                 |  |
| □ | Système             |                             | Disques disponibles      |                  |   |                  | Donnée              | s VDevs   |            |                 |  |
| Ē | Tâches              | Disque                      | Туре                     | Capacity         |   |                  | Disque              | Туре      | Capacity   |                 |  |
| * | Réseau              |                             |                          |                  |   |                  | da1                 | UNKNOW    | 30 GiB     |                 |  |
|   |                     | 0 selected / 0 total        |                          |                  |   |                  | da2                 | UNKNOW    | 30 GiB     |                 |  |
|   |                     |                             |                          |                  |   |                  |                     |           |            |                 |  |
|   | Instantanés         | Filtrer les disques par nor | n Filtrer les disqu      | les par capacité |   | Stripe<br>Miroir |                     |           |            |                 |  |
|   | VMware-Snapshots    |                             |                          |                  | - | Capacité brute   | e estimée: 28 GiB 🛡 |           |            | ×               |  |
|   | Disques             | Capacité totale estimée d   | e données brutes: 28 GiB |                  |   |                  |                     |           |            |                 |  |
|   | Importer un disque  | CRÉER ANNULER               |                          |                  |   |                  |                     |           |            |                 |  |
| • | Services d'annuaire |                             |                          |                  |   |                  |                     |           |            |                 |  |
|   | Partages            |                             |                          |                  |   |                  |                     |           |            |                 |  |
|   | Services            |                             |                          |                  |   |                  |                     |           |            |                 |  |
|   | Plugins             |                             |                          |                  |   |                  |                     |           |            |                 |  |

### Etape 22 : Cliquez sur « Créer »

|   | TrueNAS             | ≡ <       |                          |                       |                     |                | (X) si              | jstems 🛛 🕻 | È          | <b>.</b> 💠   | ባ |
|---|---------------------|-----------|--------------------------|-----------------------|---------------------|----------------|---------------------|------------|------------|--------------|---|
|   | Tableau de bord     |           |                          |                       |                     |                |                     | TrueN      | AS CORE® © | 2025 - iXsys |   |
| * | Comptes             |           |                          |                       |                     |                |                     |            |            |              |   |
| □ | Système             | Gest      | tion haire de volu       | ime                   |                     |                |                     |            |            |              |   |
| Ē | Tâches              | Nom*      |                          | ⑦ □ Chiffre           | ement (?)           |                |                     |            |            |              |   |
| * | Réseau              | •         |                          |                       |                     |                |                     |            |            |              |   |
|   |                     | ▲         | NIT ALISER LA MISE EI    | SUGGER                | ER UNE MISE EN PAGE |                |                     |            |            |              |   |
|   |                     |           | D                        | isques disponibles    |                     |                | Données V           | /Devs      |            |              |   |
|   | Instantanés         | C         | Disque                   | Туре                  | Capacity            |                | Disque              | Туре       | Capacity   |              |   |
|   | VMware-Snapshots    | No        |                          |                       |                     |                | da1                 | UNKNOW     | 30 GiB     |              |   |
|   | Disques             | 0 s       | e ected / 0 total        |                       |                     |                | da2                 | UNKNOW     | 30 GiB     |              |   |
|   | Importer un disque  |           |                          |                       |                     | 0 selected     | / 2 total           |            |            |              |   |
| € | Services d'annuaire | - Filtrer | l∋s disques par nom      | Filtrer les disqu     | es par capacité     | Miroir         |                     |            |            | -            |   |
|   | Partages            | •         |                          |                       |                     | Capacité brute | e estimée: 28 GiB 🥝 |            |            |              |   |
|   | Services            | Capac     | ité totale estimée de de | onnées brutes: 28 GiB |                     |                |                     |            |            |              |   |
| * | Plugins             | CRE       | ANNULER                  |                       |                     |                |                     |            |            |              |   |

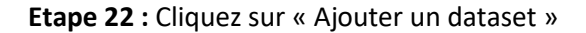

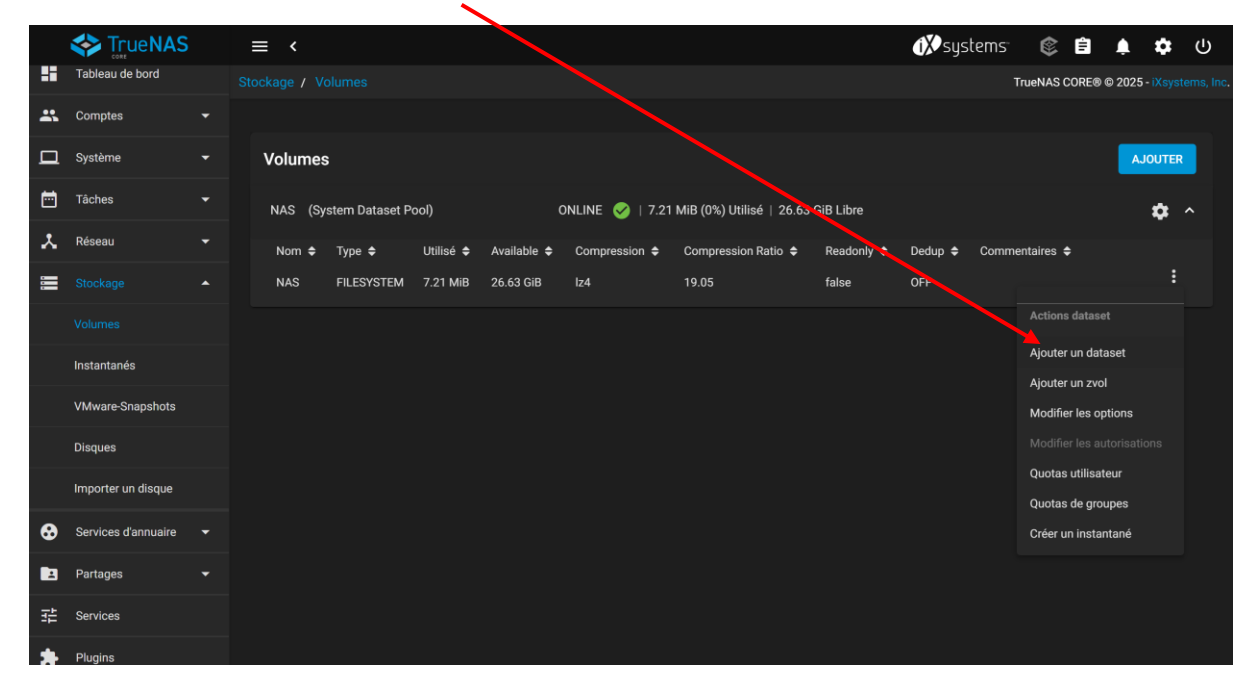

#### Etape 23 : Entrez le nom du nouveau Dataset

|   | TrueNAS             | ≡ < |                                        | 🚺 systems | ۲       | Ê          | Ļ    | ۵ |  |
|---|---------------------|-----|----------------------------------------|-----------|---------|------------|------|---|--|
|   | Tableau de bord     |     |                                        |           | TrueNAS | CORE® ©    | 2025 |   |  |
| * | Comptes             |     | Nom et op ons                          |           |         |            |      |   |  |
| □ | Système             |     | Nom*<br>Assumer                        |           |         | 0          |      |   |  |
| Ē | Tâches              |     | Commentaires                           |           |         | °          |      |   |  |
| × | Réseau              |     | Synchronieer<br>Inherit (standard)     |           |         | • @        |      |   |  |
|   |                     |     | Niveas de compression<br>Inherit (124) |           |         | -<br>• @   |      |   |  |
|   |                     |     | Activer Atline<br>Inherit (off)        |           |         |            |      |   |  |
|   | Instantanés         |     |                                        |           |         |            |      |   |  |
|   | VMware-Snapshots    |     | Options de chiffrement                 |           |         |            |      |   |  |
|   | Disques             |     | V Héritage (non chiffré) 🕐             |           |         |            |      |   |  |
|   | Importer un disque  |     | Autres options                         |           |         |            |      |   |  |
| • | Services d'annuaire |     | Inherit (off)                          |           |         | <u>-</u> 0 |      |   |  |
|   | Partages            |     | Sensibilité à la case<br>Sensitive     |           |         | • 0        |      |   |  |
| 雄 | Services            |     | Trpe de partage<br>Generic             |           |         | •0         |      |   |  |
|   | Plugins             |     |                                        |           |         |            |      |   |  |

|   |                     |   | ≡ < | 1) systems                                                                                                    | ¢      | Ê          | Ļ      | \$<br>ሳ |
|---|---------------------|---|-----|----------------------------------------------------------------------------------------------------|--------|------------|--------|---------|
|   | Tableau de bord     |   |     | olumes / Ajouter un dataset Truel                                                                                                    | NAS CO | DRE® ©     | 2025 - |         |
| * | Comptes             | • |     | Assumer                                                                                                    |        | 0          |        |         |
|   | Système             | - |     | Commentaires                                                                                                    |        | 0          |        |         |
| Ē | Tâches              | • |     | Syndroxiser Inherit (standard)                                                                                                    |        | •0         |        |         |
| * | Réseau              | • |     | Nives de compression<br>Inherit (Iz4)                                                                                                    |        | •0         |        |         |
|   |                     | • |     | Active Alline<br>Inherit (off)                                                                                                    |        | •0         |        |         |
|   |                     |   |     | Online to billion of                                                                                                    |        |            |        |         |
|   | Instantanés         |   |     | Upuans de chittre ment<br>✓ Héritage (nog chiffre) ⑦                                                                                                    |        |            |        |         |
|   | VMware-Snapshots    |   |     |                                                                                                    |        |            |        |         |
|   | Disques             |   |     | Autres options<br>Debaleration 25                                                                                                    |        |            |        |         |
|   | Importer un disque  |   |     | Inherit (Jft)<br>Sensher i la casse                                                                                                    |        | <u>-</u> 0 |        |         |
| ᢒ | Services d'annuaire | • |     | The restriction of the restriction of the restricti |        | 0          |        |         |
|   | Partages            |   |     |                                                                                                    |        |            |        |         |
|   | Services            |   |     | ENVOYER ANNULER OPTIONS AVANCÉES                                                                                                    |        |            |        |         |
|   | Plugins             |   |     |                                                                                                    |        |            |        |         |

### Etape 24 : Sélectionnez le type de partage en « SMB »

### Etape 25 : Cliquez sur « Envoyer »

|   | TrueNAS             |   | ≡ < |                        |                        |    |       |         |       |  |  | Ć | <b>X</b> sysl | tems | ۲       | Î     | ۵        | \$<br>Ç | )      |
|---|---------------------|---|-----|------------------------|------------------------|----|-------|---------|-------|--|--|---|---------------|------|---------|-------|----------|---------|--------|
|   | Tableau de bord     |   |     |                        | Ajouter un dataset     |    |       |         |       |  |  |   |               |      | TrueNAS | CORE® | © 2025   |         | , Inc. |
| * | Comptes             | • |     | Assurme                | er                     |    |       |         |       |  |  |   |               |      |         | @     | D        |         |        |
|   | Système             | - |     | Commer                 | nt aires               |    |       |         |       |  |  |   |               |      |         | 0     | 2        |         |        |
| Ħ | Tâches              | • |     | Synchronis             | e<br>(: tandard)       |    |       |         |       |  |  |   |               |      |         | -0    | D        |         |        |
| * | Réseau              | • |     | Niveau de c<br>Inherit | or noression<br>( z4)  |    |       |         |       |  |  |   |               |      |         | - 6   | D        |         |        |
|   |                     | • |     | Activer Atin           | "<br>(>ff)             |    |       |         |       |  |  |   |               |      |         | -@    | 9        |         |        |
|   |                     |   |     | Option                 | de chiffrement         |    |       |         |       |  |  |   |               |      |         |       |          |         |        |
|   | Instantanés         |   |     | ·<br>✓ Héi             | r tage (non chiffré) 🧑 |    |       |         |       |  |  |   |               |      |         |       |          |         |        |
|   | VMware-Snapshots    |   |     | Autres                 | options                |    |       |         |       |  |  |   |               |      |         |       |          |         |        |
|   | Disques             |   |     | Déduplicati            | e ZFS                  |    |       |         |       |  |  |   |               |      |         | - 6   | 2        |         |        |
|   | Importer un disque  |   |     | Sensibilité            | la casse               |    |       |         |       |  |  |   |               |      |         |       | <u>م</u> |         |        |
| € | Services d'annuaire | • |     | Type de pa             | tage                   |    |       |         |       |  |  |   |               |      |         |       | <i>.</i> |         |        |
|   | Partages            |   |     |                        |                        |    |       |         |       |  |  |   |               |      |         |       | 9        |         |        |
|   | Services            |   |     | ENV                    | OYER ANNULER           | OP | PTION | NS AVAN | ICÉES |  |  |   |               |      |         |       |          |         |        |
|   | Divaine             |   |     |                        |                        |    |       |         |       |  |  |   |               |      |         |       |          |         |        |

# Etape 26 : Cliquez sur « Services »

|    |                     |   | ≡ < |                  |          |                       | (i) systems⁻ | ٤       | Ê     | Ļ        | ۵ |  |
|----|---------------------|---|-----|------------------|----------|-----------------------|--------------|---------|-------|----------|---|--|
|    | Tableau de bord     |   |     |                  |          |                       | Τπ           | ieNAS ( | CORE® | © 2025 · |   |  |
| *  | Comptes             |   |     |                  |          |                       |              |         |       |          |   |  |
| □  | Système             | • |     | Q Filter Service |          |                       |              |         |       |          |   |  |
| Ē  | Tâches              | • |     | Nom              | En cours | Démarrage automatique | Actions      |         |       |          |   |  |
| *  | Réseau              | Ζ |     | AFP              |          |                       | 1            |         |       |          |   |  |
|    | Stockage            | • |     | Dynamic DNS      | •        |                       | 1            |         |       |          |   |  |
| ᢒ  | Services d'annuaire | • |     | FTP              | •        |                       | 1            |         |       |          |   |  |
|    | Partages            | • |     | iscsi            | •        |                       | 1            |         |       |          |   |  |
| 幸  |                     |   |     | LLDP             | •        |                       | 1            |         |       |          |   |  |
| *  | Plugins             |   |     | NFS              | •        |                       | 1            |         |       |          |   |  |
|    | Jails               |   |     | OpenVPN Client   | •        |                       | 1            |         |       |          |   |  |
| iL | Rapports            |   |     | OpenVPN Server   | •        |                       | 1            |         |       |          |   |  |
|    | Machines virtuelles |   |     | Rsync            |          |                       | 1            |         |       |          |   |  |
| 4  | Processus système   |   |     | 17 total         |          |                       |              | н с     | 1 2   |          |   |  |
|    |                     |   |     |                  |          |                       |              |         |       |          |   |  |

### Etape 27 : Sélectionnez « SMB »

|     | TrueNAS               | ≡ < |                  |          |                       | (i≯systems <sup>−</sup> | ¢       | Ê    | Ļ        | \$<br>ሳ |
|-----|-----------------------|-----|------------------|----------|-----------------------|-------------------------|---------|------|----------|---------|
|     | Tableau de bord       |     |                  |          |                       | Tru                     | ieNAS ( | ORE® | © 2025 - |         |
| *   | Comptes -             |     |                  |          |                       |                         |         |      |          |         |
| □   | Système 👻             |     | Q Filter Service |          |                       |                         |         |      |          |         |
| Ē   | Tâches 👻              |     | Nom              | En cours | Démarrage automatique | Actions                 |         |      |          |         |
| *   | Réseau 👻              |     | OpenVPN Client   | •        |                       | 1                       |         |      |          |         |
|     | Stockage -            |     | OpenVPN Server   |          |                       | ,                       |         |      |          |         |
| •   | Services d'annuaire 👻 |     | Rsync            | ••       |                       | 1                       |         |      |          |         |
|     | Partages -            |     | S.M.A.R.T.       |          |                       | 1                       |         |      |          |         |
|     |                       |     | S3               |          |                       | 1                       |         |      |          |         |
| *   | Plugins               |     | SMB              | •        |                       | 1                       |         |      |          |         |
| Ö   | Jails                 |     | SNMP             |          |                       | 1                       |         |      |          |         |
| 11. | Rapports              |     | SSH              |          |                       | 1                       |         |      |          |         |
|     | Machines virtuelles   |     | ТЕТР             | ••       |                       | 1                       |         |      |          |         |
| 4   | Processus système     |     | 17 total         |          |                       |                         |         | 1 2  | ⇒ н      |         |

|          | •                        |   |       |        | , |             |              |          |         |         |            |            |   |
|----------|--------------------------|---|-------|--------|---|-------------|--------------|----------|---------|---------|------------|------------|---|
|          |                          |   | ≡ <   |        |   |             | đ            | Øsystems | ¢       | Ê       | <u>۽</u> ڊ | <b>پ</b> ( | ) |
|          | Tableau de bord          |   |       |        |   |             |              |          | TrueNAS | CORE® © | 2025 - iX  |            |   |
| **       | Comptes                  | • |       |        |   |             |              |          |         |         |            |            |   |
| □        | Système                  | • | Samba |        |   | م           | Filtre Samba | [        | COLONNE | es 👻    | AJOU       | TER        |   |
| Ē        | Tâches                   | • | Nom   | Chemin |   | Description |              | Activé   |         |         |            |            |   |
| *        | Réseau                   | • |       |        |   |             |              |          |         |         |            |            |   |
|          | Stockage                 | • |       |        |   |             |              |          |         |         |            |            |   |
| ⊗        | Services d'annuaire      | • |       |        |   |             |              |          |         |         |            |            |   |
|          |                          | • |       |        |   |             |              |          |         |         |            |            |   |
|          | Partages Apple (AFP)     |   |       |        |   |             |              |          |         |         |            |            |   |
|          | Partages Block (iSCSI)   |   |       |        |   |             |              |          |         |         |            |            |   |
|          | Partages Unix (NFS)      |   |       |        |   |             |              |          |         |         |            |            |   |
|          | Partages WebDAV          |   |       |        |   |             |              |          |         |         |            |            |   |
|          |                          |   |       |        |   |             |              |          |         |         |            |            |   |
|          | Services                 |   |       |        |   |             |              |          |         |         |            |            |   |
| https:// | 172.16.0.15/ui/dashboard |   |       |        |   |             |              |          |         |         |            |            |   |

#### Etape 28 : Cliquez sur « Partage Windows (SMB) »

### Etape 29 : Cliquez sur « Ajouter »

|          |                          |     | ≡ <   |        | ð              | 🌶 systems: 🎯 🖹 🌲 🕸 U              |
|----------|--------------------------|-----|-------|--------|----------------|-----------------------------------|
|          | Tableau de bord          |     |       |        |                | TrueNAS CORE® © 2025 - iXsystems, |
| *        | Comptes                  | • 1 |       |        |                |                                   |
| 묘        | Système                  | -   | Samba |        | Q Filtre Samba | COLONNES - AJOUTER                |
| Ē        | Tâches                   | -   | Nom   | Chemin | Description    | Activé                            |
| *        | Réseau                   | •   |       |        |                |                                   |
|          | Stockage                 | •   |       |        |                |                                   |
| •        | Services d'annuaire      | •   |       |        |                |                                   |
|          |                          | •   |       |        |                |                                   |
|          | Partages Apple (AFP)     |     |       |        |                |                                   |
|          | Partages Block (iSCSI)   |     |       |        |                |                                   |
|          | Partages Unix (NFS)      |     |       |        |                |                                   |
|          | Partages WebDAV          |     |       |        |                |                                   |
|          |                          |     |       |        |                |                                   |
|          | Services                 |     |       |        |                |                                   |
| https:// | 172.16.0.15/ui/dashboard |     |       |        |                |                                   |

## Etape 30 : Sélectionnez le Dataset qui a été créer

|   |                        | ≡ < |                         |              |        |            |   |             |     |   | <b>iX</b> syst | ems | ¢      | Ê     | Ļ        | ۵ | ሳ |
|---|------------------------|-----|-------------------------|--------------|--------|------------|---|-------------|-----|---|----------------|-----|--------|-------|----------|---|---|
| - | Tableau de bord        |     |                         |              |        |            |   |             |     |   |                | 1   | rueNAS | CORE® | © 2025   |   |   |
| * | Comptes                | Ba  | asique                  |              |        |            |   |             |     |   |                |     |        |       |          |   |   |
| □ | Système                | 1 B | Chemin *                |              |        |            |   |             |     |   |                |     |        |       |          |   |   |
| Ē | Tâches                 |     | + /mnt/N                | 45/Assumer   |        |            |   |             |     | 0 |                |     |        |       |          |   |   |
| * | Réseau                 |     | v 🖿 NA.                 | <u> </u>     |        |            |   |             |     |   |                |     |        |       |          |   |   |
|   | Stockage               |     | • •                     | Assurmer ACL |        |            |   |             |     |   |                |     |        |       |          |   |   |
| • | Services d'annuaire    | As  | surmer                  |              |        |            |   |             |     |   |                |     |        | (     | <b>⑦</b> |   |   |
|   |                        | De  | ectif<br>efault share p | arameters    |        |            |   | O Descripti | ion |   |                |     |        | 0     |          |   |   |
|   | Partages Apple (AFP)   | ~   | Activé ⊘                |              |        |            |   |             |     |   |                |     |        |       |          |   |   |
|   | Partages Block (iSCSI) |     | ENVOYER                 | ANNULER      | OPTION | IS AVANCÉE | s |             |     |   |                |     |        |       |          |   |   |
|   | Partages Unix (NFS)    |     |                         |              |        |            |   |             |     |   |                |     |        |       |          |   |   |
|   | Partages WebDAV        |     |                         |              |        |            |   |             |     |   |                |     |        |       |          |   |   |
|   |                        |     |                         |              |        |            |   |             |     |   |                |     |        |       |          |   |   |
|   | Services               |     |                         |              |        |            |   |             |     |   |                |     |        |       |          |   |   |
| * | Plugins                |     |                         |              |        |            |   |             |     |   |                |     |        |       |          |   |   |

### Etape 31 : Cliquez sur « Envoyer »

|   | TrueNAS                |   | ≡ < |                                  |   | ( <b>)</b> ∕∕systems | ۲         | Ê      | Ļ      | \$<br>ሳ |
|---|------------------------|---|-----|----------------------------------|---|----------------------|-----------|--------|--------|---------|
|   | Tableau de bord        |   |     |                                  |   |                      | TrueNAS ( | ORE® © | 2025 - |         |
| * | Comptes                | • |     | B isique                         |   |                      |           |        |        |         |
|   | Système                | • |     | Chemin *                         |   |                      |           |        |        |         |
| Ē | Tâches                 | - |     | + /mnt/NAS/Assumer ⑦             | 0 |                      |           |        |        |         |
| * | Réseau                 | • |     | v 🖿 NAS                          |   |                      |           |        |        |         |
|   | Stockage               | • |     | Assurmer ACL                     |   |                      |           |        |        |         |
| ₿ | Services d'annuaire    | • |     | Assur ver                        |   |                      |           |        |        |         |
|   |                        | • |     | Defaul share parameters          |   |                      |           | 0      |        |         |
|   | Partages Apple (AFP)   |   |     | ✓ Act ¢ ⑦                        |   |                      |           |        |        |         |
|   | Partages Block (iSCSI) |   |     | ENVOYER ANNULER OPTIONS AVANCÉES |   |                      |           |        |        |         |
|   | Partages Unix (NFS)    |   |     |                                  |   |                      |           |        |        |         |
|   | Partages WebDAV        |   |     |                                  |   |                      |           |        |        |         |
|   |                        |   |     |                                  |   |                      |           |        |        |         |
|   | Services               |   |     |                                  |   |                      |           |        |        |         |
| * | Plugins                |   |     |                                  |   |                      |           |        |        |         |

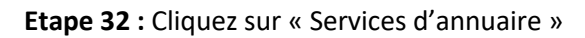

|   |                     | ≡ <                       |                                            |                                              | 🕅 systems: 🎯 🖹 🌲 🌣                    |   |
|---|---------------------|---------------------------|--------------------------------------------|----------------------------------------------|---------------------------------------|---|
|   |                     |                           |                                            |                                              | TrueNAS CORE® © 2025 - iXsys          |   |
|   | Systeme •           |                           |                                            |                                              |                                       |   |
| Ē | Tâches 👻            | TrueNAS                   | Informations système                       | CPU                                          | 1.                                    |   |
| * | Réseau 👻            | CORE                      | Aperçu                                     |                                              |                                       |   |
|   | Otaclass            |                           | Plateforme: Generic                        |                                              | Threads: 4 threads                    |   |
| • | Stockage            |                           | Version: TrueNAS-13.0-U6.7                 | <b>0%</b><br>Avg Usage                       | Utilisation max: 0% (4 threads at 0%) |   |
|   |                     |                           | Nom d'hôte: truenas.assurmer.eu            |                                              | Hottest: Données non fournies         |   |
|   | Active Directory    |                           | Fonctionnement: 13 days, 22:15 as of 00:36 | Stats Par Thread                             | Utilisation                           |   |
|   | LDAP                |                           |                                            | 100<br>80                                    |                                       |   |
|   | NIS                 |                           |                                            |                                              |                                       |   |
|   | Realms Kerberos     | VÉRIFIER LES MISES À JOUR |                                            |                                              |                                       |   |
|   |                     |                           |                                            |                                              |                                       |   |
|   | Kerberos Keytabs    | Mémoire                   | ıl.                                        | Volume                                       | ¢ 🛛                                   |   |
|   | Paramètres Kerberos |                           |                                            | 1                                            | Aperçu                                |   |
|   | Partages 🗸          | 7.9 <sub>GiB</sub>        |                                            | NAS                                          | Chemin: /mnt/NAS                      |   |
| 븮 | Services            | total disponible (ECC)    |                                            | Total Disks: 2 (data)                        | Espace disponible: 26,62 GiB          |   |
| * | Plugins             | Free: 5.7 GiB             |                                            | Pool Status: ONLINE 🤣<br>Disks w/Errors: 0 🥝 | Données: 1 vdev                       | > |

### Etape 33 : Cliquez sur « Active Directory »

|   |                     |   |     | 1                     |                                 |                                              |                |         |       |        |         |
|---|---------------------|---|-----|-----------------------|---------------------------------|----------------------------------------------|----------------|---------|-------|--------|---------|
|   | Since NAS           |   | ≡ < |                       |                                 |                                              | (i) systems⁻   | ¢       | Ê     | Ļ      | \$<br>ሳ |
|   | Système             |   |     |                       |                                 |                                              |                | 「rueNAS | CORE® | © 2025 |         |
|   | Tâches              |   |     | Identifiants du Don   | naine                           |                                              |                |         |       |        |         |
| x | Réseau              | • |     | assurmer.eu           |                                 |                                              |                |         | (     | 0      |         |
|   | Stockage            |   |     | Nom de compte de don  | naine *                         |                                              |                |         | (     | ୭      |         |
| • |                     | • |     | Mot de passe du compt | e de domaine                    |                                              | <b>&amp;</b> 0 |         |       |        |         |
|   |                     |   |     | Activer (requiert le  | mot de passe ou le principal Ke | rberos) 🧿                                    |                |         |       |        |         |
|   | LDAP                |   |     |                       | OPTIONS AVANCÉES                | RECONSTRUCTION DU CACHE DU SERVICE D'ANNUAIR | =              |         |       |        |         |
|   | NIS                 |   |     |                       |                                 |                                              |                |         |       |        |         |
|   | Realms Kerberos     |   |     |                       |                                 |                                              |                |         |       |        |         |
|   | Kerberos Keytabs    |   |     |                       |                                 |                                              |                |         |       |        |         |
|   | Paramètres Kerberos |   |     |                       |                                 |                                              |                |         |       |        |         |
|   | Partages            | • |     |                       |                                 |                                              |                |         |       |        |         |
|   | Services            |   |     |                       |                                 |                                              |                |         |       |        |         |
| * | Plugins             |   |     |                       |                                 |                                              |                |         |       |        |         |

### Etape 34 : Entrez un utilisateur de l'Active Directory

|   |                     |     |                                              | 1                               |                                             |                                |         |       |        |            |   |
|---|---------------------|-----|----------------------------------------------|---------------------------------|---------------------------------------------|--------------------------------|---------|-------|--------|------------|---|
|   | TrueNAS             | ≡ < |                                              |                                 |                                             | <b>≬≫</b> systems <sup>-</sup> | ¢       | Ê     | ۵      | ۵          | ባ |
|   |                     |     |                                              |                                 |                                             |                                | TrueNAS | CORE® | © 2025 | 5 - iXsyst |   |
|   | Système             |     |                                              |                                 |                                             |                                |         |       |        |            |   |
| Ē | Tâches              |     | Identifiants du Don                          | naine                           |                                             |                                |         |       |        |            |   |
| × | Réseau              |     | assurper.eu                                  |                                 |                                             |                                |         | (     | ?      |            |   |
|   | Oteshara            |     | Not de compte de domaine *<br>administrateur |                                 |                                             |                                |         | (     | 0      |            |   |
|   | Slockage            |     | Met de sesse du compt                        | te de demoire                   |                                             |                                |         |       |        |            |   |
| • |                     |     |                                              |                                 |                                             |                                |         |       |        |            |   |
|   |                     |     | Activer (requiert le                         | mot de passe ou le principal Ke | rberos) (2)                                 |                                |         |       |        |            |   |
|   | LDAP                |     | ENREGISTRER                                  | OPTIONS AVANCÉES                | RECONSTRUCTION DU CACHE DU SERVICE D'ANNUAI | RE                             |         |       |        |            |   |
|   | NIS                 |     |                                              |                                 |                                             |                                |         |       |        |            |   |
|   | Realms Kerberos     |     |                                              |                                 |                                             |                                |         |       |        |            |   |
|   | Kerberos Keytabs    |     |                                              |                                 |                                             |                                |         |       |        |            |   |
|   | Paramètres Kerberos |     |                                              |                                 |                                             |                                |         |       |        |            |   |
|   | Partages            | _   |                                              |                                 |                                             |                                |         |       |        |            |   |
|   | Services            |     |                                              |                                 |                                             |                                |         |       |        |            |   |
| * | Plugins             |     |                                              |                                 |                                             |                                |         |       |        |            |   |

Etape 35 : Entrez le mot de passe de l'utilisateur

|   |                     |   |            |                               | 1                               |                                 |                 |             |         |       |        |           |   |
|---|---------------------|---|------------|-------------------------------|---------------------------------|---------------------------------|-----------------|-------------|---------|-------|--------|-----------|---|
|   |                     |   | $\equiv$ < |                               |                                 |                                 |                 | €¥) systems | ¢       | Ê     | ۰      | \$        | ሳ |
|   |                     |   |            |                               |                                 |                                 |                 |             | TrueNAS | CORE® | © 2025 | 5 - iXsys |   |
| ш | Système             | • |            |                               |                                 |                                 |                 |             |         |       |        |           |   |
| Ē | Tâches              |   |            | Identifiants du Fon           | naine                           |                                 |                 |             |         |       |        |           |   |
| * | Réseau              |   |            | assurmer.eu                   |                                 |                                 |                 |             |         | (     | 3      |           |   |
|   | Stockage            |   |            | administrateu                 |                                 |                                 |                 |             |         | (     | 0      |           |   |
| - |                     |   |            | Mot de passe de compte de doi | maine                           |                                 | ě               | <b>2</b> ⑦  |         |       |        |           |   |
| • |                     |   |            | Activer (requiert le          | mot de passe ou le principal Ke | rrberos) 🕐                      |                 |             |         |       |        |           |   |
|   |                     |   |            |                               |                                 |                                 |                 |             |         |       |        |           |   |
|   | LDAP                |   |            | ENREGISTRER                   | OPTIONS AVANCÉES                | RECONSTRUCTION DU CACHE DU SERV | VICE D'ANNUAIRE |             |         |       |        |           |   |
|   | NIS                 |   |            |                               |                                 |                                 |                 |             |         |       |        |           |   |
|   | Realms Kerberos     |   |            |                               |                                 |                                 |                 |             |         |       |        |           |   |
|   | Kerberos Keytabs    |   |            |                               |                                 |                                 |                 |             |         |       |        |           |   |
|   | Paramètres Kerberos |   |            |                               |                                 |                                 |                 |             |         |       |        |           |   |
|   | Partages            |   |            |                               |                                 |                                 |                 |             |         |       |        |           |   |
|   | Services            |   |            |                               |                                 |                                 |                 |             |         |       |        |           |   |
| * | Plugins             |   |            |                               |                                 |                                 |                 |             |         |       |        |           |   |

|         | TrueNAS             | ≡ < |                                              |                              |            |            |              |              |             | <b>X</b> systems <sup>-</sup> | Ę | ê i     | Ê     | Ļ      | ۵         |  |
|---------|---------------------|-----|----------------------------------------------|------------------------------|------------|------------|--------------|--------------|-------------|-------------------------------|---|---------|-------|--------|-----------|--|
|         | 🖨 root              |     |                                              |                              |            |            |              |              |             |                               |   | TrueNAS | CORE® | © 2025 | 5 - iXsys |  |
|         | truenas.assurmer.eu |     | Identifiants du Dor                          | maine                        |            |            |              |              |             |                               |   |         |       |        |           |  |
|         | Tableau de bord     |     | Nom de domaine *<br>ASSURMER.EU              |                              |            |            |              |              |             |                               |   |         |       | 0      |           |  |
| *       | Comptes             |     | Nom de compte de domaine *<br>administrateur |                              |            |            |              |              |             |                               |   |         |       | 0      |           |  |
| □       | Système             |     | Mot de passe du comme de do                  | maine *                      |            |            |              |              |             | <b>@</b> (?)                  |   |         |       |        |           |  |
| <b></b> | Tâches              |     | Activer (requiert le                         | mot de passe ou le principal | al Kerbero | ros) 🕜     |              |              |             |                               |   |         |       |        |           |  |
| ×       | Réseau              |     |                                              |                              |            |            |              |              |             |                               |   |         |       |        |           |  |
|         | Stockage            |     | ENREGISTRER                                  | OPTIONS AVANCÉES             | S R        | RECONSTRUC | CTION DU CAC | HE DU SERVIC | CE D'ANNUAI | RE                            |   |         |       |        |           |  |
| •       |                     |     | Paramètres sauvegard                         | és.                          |            |            |              |              |             |                               |   |         |       |        |           |  |
|         |                     |     |                                              |                              |            |            |              |              |             |                               |   |         |       |        |           |  |
|         | LDAP                |     |                                              |                              |            |            |              |              |             |                               |   |         |       |        |           |  |
|         | NIS                 |     |                                              |                              |            |            |              |              |             |                               |   |         |       |        |           |  |
|         | Realms Kerberos     |     |                                              |                              |            |            |              |              |             |                               |   |         |       |        |           |  |
|         | Kerberos Keytabs    |     |                                              |                              |            |            |              |              |             |                               |   |         |       |        |           |  |
|         | Paramètres Kerberos |     |                                              |                              |            |            |              |              |             |                               |   |         |       |        |           |  |

Etape 36 : Cochez la case « Activer (requiert le mot de passe ou le principal Kerberos) »

Etape 37 : Cliquez sur « Options avancées »

|   |                     | 1                                                                     |                         |      |          |          |   |   |
|---|---------------------|-----------------------------------------------------------------------|-------------------------|------|----------|----------|---|---|
|   |                     | ≡ <                                                                   | (i≫systems <sup>-</sup> | ¢    | 0 Ê      | ۵        | ۵ | Ċ |
|   | A root              |                                                                       |                         | True | NAS CORE | ® © 2025 |   |   |
|   | truenas.assurmer.eu | Identifiants du Domain e                                              |                         |      |          |          |   |   |
|   | Tableau de bord     | Nom de domaine *<br>ASSURMER RU                                       |                         |      |          | ୭        |   |   |
| * | Comptes             | Nom de compte de domaine +<br>administrateur                          |                         |      |          | 0        |   |   |
| □ | Système             | Mot de passe du compte de domaine *                                   | <b>&amp;</b> 0          |      |          |          |   |   |
| Ē | Tâches              | Activer (requiert le mot de passe ou le principal Kerberos) ⑦         |                         |      |          |          |   |   |
| * | Réseau              |                                                                       |                         |      |          |          |   |   |
|   | Stockage            | ENREGISTRER OPTIONS AVANCÉES RECONSTRUCTION DU CACHE DU SERVICE D'ANI | NUAIRE                  |      |          |          |   |   |
| • |                     | raametes sauvegardes.                                                 |                         |      |          |          |   |   |
|   |                     |                                                                       |                         |      |          |          |   |   |
|   | LDAP                |                                                                       |                         |      |          |          |   |   |
|   | NIS                 |                                                                       |                         |      |          |          |   |   |
|   | Realms Kerberos     |                                                                       |                         |      |          |          |   |   |
|   | Kerberos Keytabs    |                                                                       |                         |      |          |          |   |   |
|   |                     |                                                                       |                         |      |          |          |   |   |

### Etape 38 : Entrez le nom netbios

|   |                     | •   |                                              |                          |                 |              |                          |                                 |        |         |          |   |   |
|---|---------------------|-----|----------------------------------------------|--------------------------|-----------------|--------------|--------------------------|---------------------------------|--------|---------|----------|---|---|
|   |                     | ≡ < |                                              |                          |                 |              |                          | ₫ <b>≫</b> systems <sup>-</sup> | ê (    | Ê       | Ļ        | ۵ | ሳ |
|   |                     |     |                                              |                          |                 |              |                          |                                 | TrueNA | S CORE® | © 2025   |   |   |
|   | truenas.assurmer.eu |     | <ul> <li>Activer (requiert le not</li> </ul> | de passe ou le principal | Kerberos) 🕜     |              |                          |                                 |        |         |          |   |   |
|   | Tableau de bord     |     |                                              |                          |                 |              |                          |                                 |        |         |          |   |   |
|   | Comptes             |     | Niveau de journalisation                     | <sup>,</sup> Ø           | Autoriser les r | nises à jour | DNS 🕜                    |                                 |        |         |          |   |   |
|   |                     |     | Autoriser les domaines                       | approuvés 🕐              | Disable TrueN   | AS Cache (   | 0                        |                                 |        |         |          |   |   |
|   | Système             |     | Utiliser le domaine par d                    | défaut 🕐                 | Restreindre P/  | м (?)        |                          |                                 |        |         |          |   |   |
| Ē | Tâches              |     |                                              |                          |                 |              |                          |                                 |        |         |          |   |   |
| • | Désseu              |     |                                              |                          |                 | ~            | Délai d'attente DNS      |                                 |        |         | _        |   |   |
| ^ | Reseau              |     | Nom du site                                  |                          |                 | _@           | 10                       |                                 |        | (       | Э<br>Э   |   |   |
|   | Stockage            |     | Realm Kerberos                               |                          |                 | <u>-</u> 0   | Winbind NSS Info         |                                 |        |         | 0        |   |   |
| • |                     |     | Kerberos Principal                           |                          |                 | <u>•</u> @   | Nom Netbios *<br>truenas |                                 |        | (       | 0        |   |   |
|   |                     |     | Compte d'ordinateur OU                       |                          |                 | 0            | Alias NetBIOS            |                                 |        | (       | <b>ව</b> |   |   |
|   | LDAP                |     | Délai d'expiration AD<br>60                  |                          |                 | _0           |                          |                                 |        |         |          |   |   |
|   | NIS                 |     | ENREGISTRER                                  | PTIONS DE BASE           | MODIFIER IDMAP  | REC          | CONSTRUCTION DU CA       | CHE DU SERVICE D'ANNUAI         | RE     |         |          |   |   |
|   | Realms Kerberos     |     | QUITTER LE DOMAIN                            | E                        |                 |              |                          |                                 |        |         |          |   |   |
|   | Kerberos Keytabs    |     | Paramètres sauvegardés.                      |                          |                 |              |                          |                                 |        |         |          |   |   |
|   | Paramètres Kerberos |     |                                              |                          |                 |              |                          |                                 |        |         |          |   |   |

# Etape 39 : Cliquez sur « Enregistrer »

|   | Strue NAS           | ≡ < |                             |                             |                   |              |                           | () systems            | 🅸 i     | Ê     | Ļ      | \$<br>ሳ |
|---|---------------------|-----|-----------------------------|-----------------------------|-------------------|--------------|---------------------------|-----------------------|---------|-------|--------|---------|
|   | A rest              |     |                             |                             |                   |              |                           |                       | TrueNAS | CORE® | © 2025 |         |
|   | truenas.assurmer.eu |     | Activer (requiert le        | mot de passe ou le principa | Il Kerberos) 🧿    |              |                           | _ ~ ~                 |         |       |        |         |
|   | Tableau de bord     |     |                             |                             |                   |              |                           |                       |         |       |        |         |
| * | Comptes             |     | Nive: u de journali         | sation 🕜                    | 🗸 Autoriser les n | nises à jour | DNS 🕜                     |                       |         |       |        |         |
|   |                     |     | Autor ser les dom           | aines approuvés 🕜           | Disable TrueN     | AS Cache 🌔   | <u>୭</u>                  |                       |         |       |        |         |
|   | Système             |     | Utilis r le domaine         | e par défaut                | Restreindre PA    | м (?)        |                           |                       |         |       |        |         |
| Ē | Tâches              |     |                             |                             |                   |              |                           |                       |         |       |        |         |
| ٨ | Réseau              |     | Nom du si e                 |                             |                   | 0            | Délai d'attente DNS<br>10 |                       |         | 0     | D      |         |
|   | Stockage            |     | Realm Kerl eros             |                             |                   | •_@          | Winbind NSS Info          |                       |         | -(    | D      |         |
| • |                     |     | Kerberos P incipal          |                             |                   | • 0          | Nom Netbios *<br>truenas  |                       |         | (     | 0      |         |
|   |                     |     | Compte d'a dinateur O       |                             |                   | _@           | Alias NetBIOS             |                       |         | (     | D      |         |
|   | LDAP                |     | Délai d'expiration AD<br>60 |                             |                   | 0            |                           |                       |         |       |        |         |
|   | NIS                 |     | ENREGISTRER                 | OPTIONS DE BASE             | MODIFIER IDMAP    | REC          | ONSTRUCTION DU CACHI      | E DU SERVICE D'ANNUAI | RE      |       |        |         |
|   | Realms Kerberos     |     | QUITTER LE DOM              | AINE                        |                   |              |                           |                       |         |       |        |         |
|   | Kerberos Keytabs    |     | Parametres sauvegarc        | es.                         |                   |              |                           |                       |         |       |        |         |
|   | Paramètres Kerberos |     |                             |                             |                   |              |                           |                       |         |       |        |         |

### Etape 40 : Cliquez sur « Partage Windows (SMB) »

| _        |                                     |     |          |                   |              |                      |       |          |        |        |  |
|----------|-------------------------------------|-----|----------|-------------------|--------------|----------------------|-------|----------|--------|--------|--|
|          | TrueNAS                             |     | ≡ <      |                   | ₫ <b>X</b> € | systems <sup>-</sup> | ¢ (   | Ê        | Ļ      | \$     |  |
| _        |                                     |     |          |                   |              |                      | TrueN | AS CORE® | © 2025 |        |  |
|          | Système                             |     |          |                   |              |                      |       |          |        |        |  |
| Ē        | Tâches                              |     | Samba    |                   |              |                      |       |          |        |        |  |
| ×        | Réseau                              | •   | Samba    |                   |              |                      | COLO  | NNES •   | A      | JOUTER |  |
| =        | Stockage                            | _   | Nom      | Chemin            | Description  | Activé               |       |          |        |        |  |
| -        | otockuge                            |     | Assurmer | /mnt/NAS/Assurmer |              | oui                  |       |          |        |        |  |
| ☯        | Services d'annuaire                 | •   |          |                   |              |                      |       |          |        |        |  |
|          |                                     | •   | 1-1 of 1 |                   |              |                      |       |          |        |        |  |
|          | Partages Apple (AFP)                |     |          |                   |              |                      |       |          |        |        |  |
|          | Partages Block (iSCSI)              | /   |          |                   |              |                      |       |          |        |        |  |
|          | Partages Unix (NFS)                 | /   |          |                   |              |                      |       |          |        |        |  |
|          | Partages WebDAV                     |     |          |                   |              |                      |       |          |        |        |  |
|          |                                     | 1B) |          |                   |              |                      |       |          |        |        |  |
|          | Services                            |     |          |                   |              |                      |       |          |        |        |  |
| *        | Plugins                             |     |          |                   |              |                      |       |          |        |        |  |
| https:// | Jails<br>172.16.0.15/ui/sharing/nfs |     |          |                   |              |                      |       |          |        |        |  |

### Etape 41: Cliquez sur les trois points

|          |                                     |     | ≡ <        |                   | <b>Ø</b> ≯s           | ystems <sup>-</sup> | ¢ i     | Î     | Ļ      | \$    |  |
|----------|-------------------------------------|-----|------------|-------------------|-----------------------|---------------------|---------|-------|--------|-------|--|
|          | Système                             | •   |            |                   |                       |                     | TrueNAS | CORE® | © 2025 |       |  |
| -        |                                     |     |            |                   |                       |                     |         |       |        |       |  |
|          | Tâches                              |     | Samba      |                   | <b>Q</b> Filtre Samba |                     | COLONN  | ies 👻 | AJ     | OUTER |  |
| ¥        | Réseau                              | •   |            |                   |                       |                     |         | _     |        |       |  |
|          | Stockage                            | -   | Nom        | Chemin            | Description           | Activé              |         |       |        |       |  |
| •        | Services d'annuaire                 | •   | Assurmer   | /mnt/NAS/Assurmer |                       | oui                 |         |       |        |       |  |
|          |                                     | •   | 1 - 1 of 1 |                   |                       |                     |         |       |        |       |  |
|          | Partages Apple (AFP)                |     |            |                   |                       |                     |         |       |        |       |  |
|          | Partages Block (iSCSI)              |     |            |                   |                       |                     |         |       |        |       |  |
|          | Partages Unix (NFS)                 |     |            |                   |                       |                     |         |       |        |       |  |
|          | Partages WebDAV                     |     |            |                   |                       |                     |         |       |        |       |  |
|          |                                     | 4B) |            |                   |                       |                     |         |       |        |       |  |
|          | Services                            |     |            |                   |                       |                     |         |       |        |       |  |
| *        | Plugins                             |     |            |                   |                       |                     |         |       |        |       |  |
| https:// | Jails<br>172.16.0.15/ui/sharing/nfs |     |            |                   |                       |                     |         |       |        |       |  |

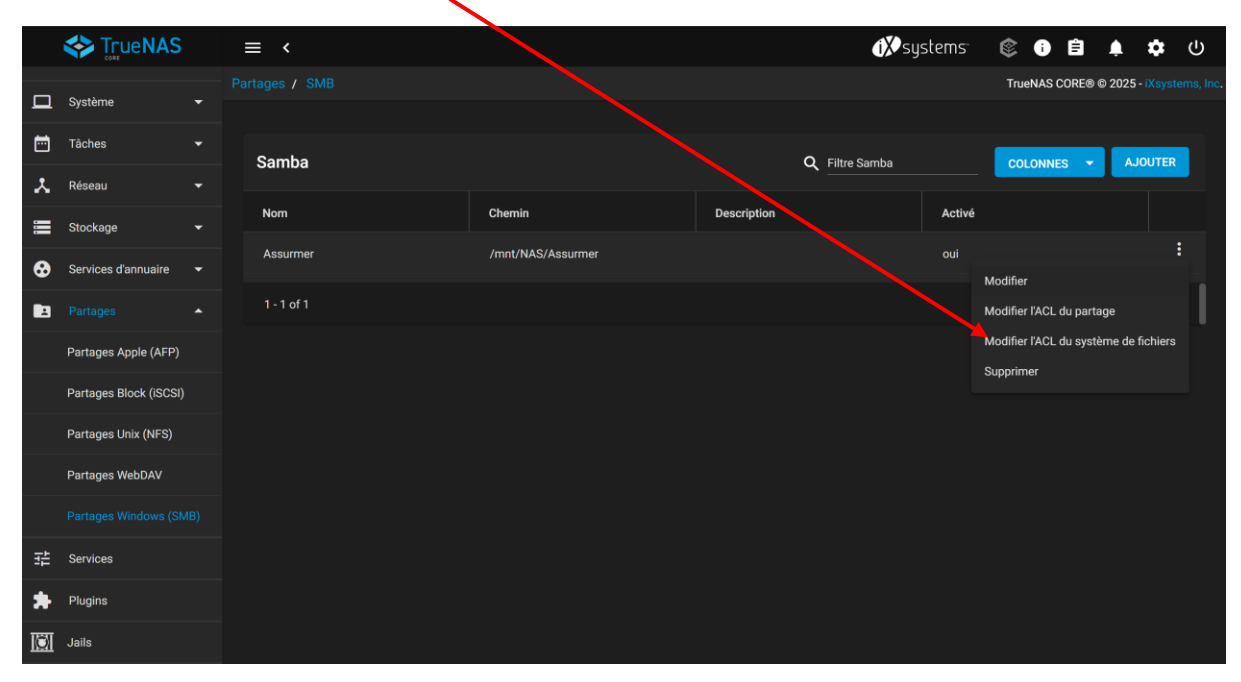

Etape 42 : Cliquez sur « Modifier l'ACL du système de fichiers »

Etape 43 : Cliquez sur « Select an ACL preset »

|   |                     |   | ≡ < |                     |         |          |                                   | (i)∕∕systems | ê i     | Î              | Ļ        | ۵ | ሳ |
|---|---------------------|---|-----|---------------------|---------|----------|-----------------------------------|--------------|---------|----------------|----------|---|---|
| _ |                     |   |     |                     |         |          |                                   |              | TrueNAS | CORE®          | © 2025   |   |   |
|   | Système             |   |     |                     |         |          |                                   |              |         |                |          |   |   |
| Ē | Tâches              |   |     | Informations sur le | fichier |          | Liste de contrôle d'acc           | ès           |         |                |          |   |   |
| * | Réseau              |   |     | /mnt/NAS/Assurmer   |         |          | everyone@                         |              |         | - (            | ?        |   |   |
| = |                     | • |     | utilisateur<br>root |         | <b>`</b> | Type d'ACL *<br>Autoriser         |              |         | - (            | ୭        |   |   |
| • |                     |   |     | Appliquer Utilisate | r (2)   |          | Type d'autorisations *            |              |         | _/             | <b>a</b> |   |   |
|   |                     |   |     | Groupe<br>wheel     |         | • @      |                                   |              |         | (              | Ð        |   |   |
|   | Instantanés         |   |     | Appliquer Groupe    | 0       |          | Traverser                         |              |         | - (            | ?        |   |   |
|   | VMwara Snanehote    |   |     |                     |         |          | Type de drapeaux *<br>Basique     |              |         | <del>-</del> ( | ୭        |   |   |
|   | viewale Shapshots   |   |     |                     | DESET   |          | Flags*                            |              |         |                |          |   |   |
|   | Disques             |   |     | SELECT AN ACE P     | RESET   |          | No Inherit                        |              |         | - (            | ୭        |   |   |
|   | Importer un disque  |   |     |                     |         |          |                                   |              | s       | JPPRIM         | IER      |   |   |
| • | Services d'annuaire |   |     |                     |         |          | <sub>Qui</sub> *<br>owner@        |              |         | - (            | ୭        |   |   |
|   |                     |   |     |                     |         |          | Type d'ACL *                      |              |         |                | _        |   |   |
| 2 | Partages            |   |     |                     |         |          | Autoriser                         |              |         |                | ?)       |   |   |
|   | Services            |   |     |                     |         |          | Type d'autorisations *<br>Basique |              |         | •              | 0        |   |   |
|   | Pluging             |   |     |                     |         |          | Autorisations *<br>Full Control   |              |         | <del>,</del> ( | อ        |   |   |
| ~ | - logino            |   |     |                     |         |          | Type de drapeaux *                |              |         | `              |          |   |   |
|   | Jails               |   |     |                     |         |          | Basique                           |              |         | • (            | ୭        |   |   |

### Etape 44 : Cliquez sur « RESTRICTED »

|   |                    | ≡ < |                                         |                                                                                                    |                                           | <b>₫≫</b> systems <sup>-</sup> | © i     | Ê          | ۹      | \$<br>Ċ |
|---|--------------------|-----|-----------------------------------------|----------------------------------------------------------------------------------------------------|-------------------------------------------|--------------------------------|---------|------------|--------|---------|
|   | Système            |     |                                         |                                                                                                    |                                           |                                | TrueNAS | CORE®      | © 2025 |         |
| Ē |                    |     | Informations sur le fi                  | chier                                                                                                    | Liste de cont                             | trôle d'accès                  |         | _ (        |        |         |
| * | Réseau             |     | Utilisateur                             |                                                                                                    | Type d'ACL *                              |                                |         | (          |        |         |
|   |                    |     | root<br>Appliquer Utilisateur<br>Groupe | Select a preset ACL                                                                                                    |                                           |                                |         | • (<br>• ( | D<br>D |         |
|   | Instantanés        |     | wheel Appliquer Groupe (?)              | Le choix d'une entrée charge une liste de contré<br>(ACL) prédéfinie qui est configurée pour corres<br>ituations d'autorisations cénérales. The chose | ble d'accès<br>bondre aux<br>p preset ACI |                                |         | - (        | 0      |         |
|   | VMware-Snapshots   |     |                                         | will REPLACE the ACL currently displayed in the<br>delete any unsaved changes.                                                                        | form and                                  |                                |         | •(         | 0      |         |
|   | Disques            |     | SELECT AN ACL PR                        | OPEN                                                                                                    |                                           |                                |         | - (        | ୭      |         |
|   | Importer un disque |     |                                         | RESTRICTED                                                                                                    |                                           |                                | s       | UPPRIM     | IER    |         |
| ⊗ |                    |     |                                         | НОМЕ                                                                                                    |                                           |                                |         | - (        | ୭      |         |
|   | Partages           |     |                                         |                                                                                                    | Type d'ACL*<br>Autoriser                  |                                |         |            | ?      |         |
|   |                    |     |                                         |                                                                                                    | Type d'autorisations<br>Basique           |                                |         |            | 9      |         |
| * | Plugins            |     |                                         |                                                                                                    | Autorisations *<br>Full Control           |                                |         | • (        | 0      |         |
|   |                    |     |                                         |                                                                                                    | Type de drapeaux *<br>Basique             |                                |         | - (        | 0      |         |

### Etape 45 : Sélectionnez « Groupe »

|     |                     |   | N N                         |                                   |         |        |        |   |   |
|-----|---------------------|---|-----------------------------|-----------------------------------|---------|--------|--------|---|---|
|     |                     |   | ≡ <                         | <b>i≫</b> systems                 | 5 🕸 i   | Î      | ۵      | ۵ | ሳ |
| _   |                     |   |                             |                                   | TrueNAS | CORE®  | © 2025 |   |   |
| *   | Réseau              |   |                             |                                   |         |        |        |   |   |
| III |                     |   | Informations sur le fichier | Liste de contrôle d'accès         |         |        |        |   |   |
|     |                     |   | /mnt/NAS/Assurmer           | owner@<br>Type dACL *             |         | • @    | 2      |   |   |
|     | Instantanés         |   | root                        | Autoriser                         |         | • (    | D      |   |   |
|     | VMware-Snapshots    |   | Groupe                      | Type d'autorisations *<br>Basique |         | • (    | 2      |   |   |
|     | Disques             |   | wheel ⑦                     | Autorisations *<br>Full Control   |         | • (    | 2      |   |   |
|     | Importer un disque  |   |                             | Type de drapeaux.*<br>Basique     |         | •6     | D      |   |   |
| •   | Services d'annuaire | • | SELECT AN ACL PRESET        | Flags *<br>Hériter                |         | •      | 9      |   |   |
|     | Partages            | - |                             |                                   | s       | UPPRIM | ER     |   |   |
|     | Services            |   |                             | oui*<br>Groupe                    |         | -0     | D      |   |   |
| *   | Plugins             |   |                             | Groupe *                          |         |        |        |   |   |
|     | Jails               |   |                             | Autoriser                         |         | • 6    | 2      |   |   |
| 16  | Rapports            |   |                             | Type d'autorisations *<br>Basique |         | - 6    | D      |   |   |
|     | Machines virtuelles | _ |                             | Autorisations *<br>Modify         |         | • (    | 2      |   |   |

Etape 46 : Sélectionnez votre groupe

|     |                       | <b>N</b>                          |                                        |
|-----|-----------------------|-----------------------------------|----------------------------------------|
|     |                       | ≡ <                               | 🕕 systems 🕸 🚯 🖨 🌲 🌣 U                  |
| _   |                       | Stockage / Volumes / Modifier ACL | TrueNAS CORE® © 2025 - iXsystems, Inc. |
| *   | Réseau 👻              |                                   |                                        |
|     |                       | Informations sur le fichier       | Liste de contrôle d'accès              |
|     |                       | /mrt/NAS/Assumer                  | owner@                                 |
|     | Instantanés           |                                   | Autoriser 🔶 🥑                          |
|     |                       | Appliquer Utilisateur (2)         | Type d'autorisations *                 |
|     | VMware-Snapshots      | Groupe<br>wheel                   | basique V                              |
|     | Disques               | Appliquer Groupe ⑦                | Full Control                           |
|     |                       |                                   | Type de drapeaux *                     |
|     | Importer un disque    |                                   | Basique 👻 🕐                            |
| •   | Services d'annuaire 👻 | SELECT AN ACL PRESET              | Rigs*<br>Hériter ▼⊘                    |
|     | Partages 👻            |                                   | SUPPRIMER                              |
|     | Services              |                                   | Groupe • ⑦                             |
| *   | Plugins               |                                   | Groups **<br>ASSURMERVInformatique * ⑦ |
|     | Jails                 |                                   | Autoriser                              |
| 11. | Rapports              |                                   | ryne andonautous *<br>Basique ▼ ⑦      |
| 묘   | Machines virtuelles   |                                   | Azonations*<br>Modify ~ ⑦              |

Etape 47 : Sélectionnez « Full Control »

|    |                     |   | <b>\</b>                                           |                                   |                   |        |                |        |         |    |
|----|---------------------|---|----------------------------------------------------|-----------------------------------|-------------------|--------|----------------|--------|---------|----|
|    |                     |   | ≡ <                                                |                                   | (i)≫systems       | ¢ (    | Ê              | Ļ      | \$<br>ሳ |    |
| -  |                     |   |                                                    |                                   |                   | TrueN# | S CORE®        | © 2025 |         | C. |
| ~  | Réseau              |   |                                                    | Flags *                           |                   |        |                |        |         |    |
|    |                     |   | SELECT AN ACL PRESET                               | Hériter                           |                   |        |                | ୭      |         |    |
|    |                     |   |                                                    | 0.4*                              |                   |        | SUPPRIM        | ER     |         |    |
|    | Instantanés         |   |                                                    | Groupe                            |                   |        |                | 9      |         |    |
|    | VMware-Snapshots    |   |                                                    | Groupe *<br>ASSURMER\informatique | • @               |        |                |        |         | ļ  |
|    | Disques             |   |                                                    | Type d'ACL *<br>Autoriser         |                   |        | <del>-</del> ( | 2      |         |    |
|    | Diaques             |   |                                                    | Type d'autorisations *            |                   |        |                |        |         |    |
|    | Importer un disque  |   |                                                    | Basique                           |                   |        |                | 0      |         |    |
| •  | Services d'annuaire | - | <b>``</b> `                                        | Autorisations *<br>Full Control   |                   |        | - (            | ୭      |         |    |
|    | Partages            | • |                                                    | Type de drapeaux *<br>Basique     |                   |        | - (            | ?      |         |    |
| 雄  | Services            |   |                                                    | Flags*<br>Hériter                 |                   |        |                | 9      |         |    |
| *  | Plugins             |   |                                                    |                                   | AJOUTER UN ÉLÉMEN | T ACL  | SUPPRIM        | ER     |         |    |
|    | Jails               |   | Avancé                                             |                                   |                   |        |                |        |         |    |
| 16 | Rapports            |   | Appliquer les autorisations de manière récursive ⑦ |                                   |                   |        |                |        |         |    |
|    | Machines virtuelles |   |                                                    |                                   |                   |        |                |        |         | ľ  |

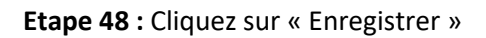

|    |                       |   | ≡ < |                 |                      |              |                   |   |                                   | <b>₫≫</b> systems <sup>-</sup> | ¢        | Ê              | Ļ      | ۵ | ባ |
|----|-----------------------|---|-----|-----------------|----------------------|--------------|-------------------|---|-----------------------------------|--------------------------------|----------|----------------|--------|---|---|
| •  |                       |   |     |                 |                      |              |                   |   |                                   |                                | TrueN    | AS CORE®       | © 2025 |   |   |
| ^  | Reseau                | · |     |                 |                      |              |                   |   |                                   |                                |          |                | ED     |   |   |
|    |                       |   |     |                 |                      |              |                   |   | Ouit                              |                                |          | SUPPRIN        |        |   |   |
|    |                       |   |     |                 |                      |              |                   |   | Groupe                            |                                |          |                | ?      |   |   |
|    |                       |   |     |                 |                      |              |                   |   | Groupe *<br>ASSURMER\informatique | <b>*</b> @                     |          |                |        |   |   |
|    | Instantanés           |   |     |                 |                      |              |                   |   | Type d'ACL *                      | •                              |          |                |        |   |   |
|    | VMware-Snapshots      |   |     |                 |                      |              |                   |   | Autoriser                         |                                |          |                | 9      |   |   |
|    |                       |   |     |                 |                      |              |                   |   | Type d'autorisations *<br>Basique |                                |          | <del>-</del> ( | ?      |   |   |
|    | Disques               |   |     |                 |                      |              |                   |   | Autorisations *                   |                                |          |                | -<br>- |   |   |
|    | Importer un disque    |   |     |                 |                      |              |                   |   | Full Control                      |                                |          | ~ (            | ୭      |   |   |
| •  | Sanvicas d'annuaira   | _ |     |                 |                      |              |                   |   | Type de drapeaux *<br>Basique     |                                |          | <del>-</del> ( | ୭      |   |   |
| Ψ  | Services d'altituaire | _ |     |                 |                      |              |                   |   | Flags *                           |                                |          |                |        |   |   |
|    | Partages              | • |     |                 |                      |              |                   |   | Hériter                           |                                |          |                | 2      |   |   |
|    | Services              |   |     |                 |                      |              |                   |   |                                   | AJOUTER UN ÉLÉN                | IENT ACL | SUPPRIM        | IER    |   |   |
| *  | Plugins               |   |     | Avancé          |                      |              |                   |   |                                   |                                |          |                |        |   |   |
|    | Jails                 |   |     | Appliquer les a | utorisations de mani | nière récurs | rsive 🕐           |   |                                   |                                |          |                |        |   |   |
| 16 | Rapports              |   |     |                 |                      |              |                   | - |                                   |                                |          |                |        |   |   |
| ▣  | Machines virtuelles   |   |     | ENREGISTRE      | ANNULER              | SU           | IPPRIMER LES ACLS |   |                                   |                                |          |                |        |   |   |